# ระบบทะเบียนการเกิด

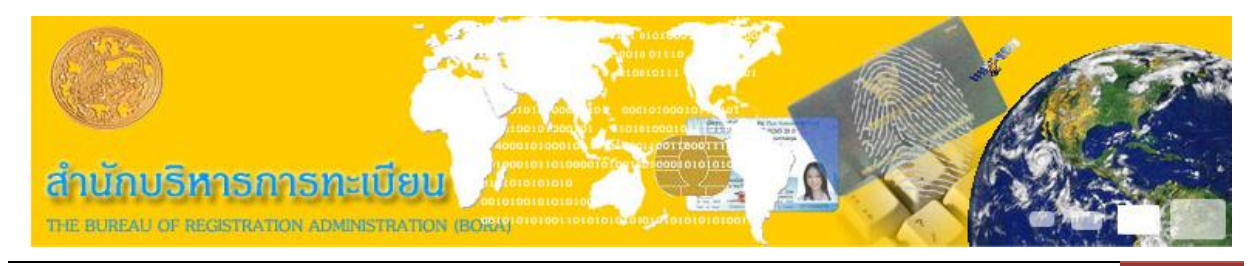

1. การบริการรับแจ้งเกิด หัวข้อนี้จะแยกหัวข้อปฏิบัติงานออกเป็น 5 หัวข้อคือ คนไทย/ไม่ได้สัญชาติ ไทย ประเภท 7,เด็กต่างด้าว 3 สัญชาติ,คนไม่มีสถานะทางทะเบียน,พิมพ์สูติบัตรตามใบแจ้งเกิด ท.ร. 100 และ เด็กแร่ร่อน/เด็กไม่ปรากฏบุพการี/บุพการีทอดทิ้ง (ใบแจ้งเกิด ท.ร. 100)

| บาคลปกาสอง                                                                                                    | CALCENTRICE CONTRACTOR                                                                                                    | nega<br>natifia    |
|----------------------------------------------------------------------------------------------------|----------------------------------------------------------------------------------------------------|--------------------|
|                                                                                                    | อำเภอเมืองน                                                                                                    | ครปฐม              |
|                                                                                                    |                                                                                                    |                    |
| ระบบทะเบียนการเกิด                                                                                                    |                                                                                                    |                    |
|                                                                                                    |                                                                                                    |                    |
| การแก้ไขรายการทะเบียนการเกิด                                                                                                    |                                                                                                    |                    |
| การจำหน่ายรายการทะเบียนการเกิด                                                                                                    |                                                                                                    |                    |
| การคัดรับรองทะเบียนการเกิด/ใบรับแจ้งการเกิด ท.ร.100                                                                                                    |                                                                                                    |                    |
| หนังสือรับรองการเกิด (ท.ร.20/1)                                                                                                    |                                                                                                    |                    |
|                                                                                                    |                                                                                                    |                    |
|                                                                                                    |                                                                                                    |                    |
|                                                                                                    |                                                                                                    |                    |
|                                                                                                    |                                                                                                    |                    |
|                                                                                                    |                                                                                                    |                    |
|                                                                                                    |                                                                                                    |                    |
|                                                                                                    |                                                                                                    |                    |
|                                                                                                    |                                                                                                    | and a state of the |
| เลือกระบบทะเบียนการเกิด                                                                                                    | ตกลง จบ.                                                                                                    | งาน                |
| TH 1.93/1.09                                                                                                    | วันที่ 13 มีนาคม 2558 เวลา 11:36                                                                                                    | 5:04 u.            |
| นกับริหารการทะเบียน<br>พการปกกรกษ                                                                                                    | ระบบคนเหล่มแหล่<br>กะเบินก                                                                                                    | unita<br>unita     |
|                                                                                                    | อำเภอเมืองนร                                                                                                    | ลรปฐม              |
|                                                                                                    |                                                                                                    |                    |
|                                                                                                    | ระบหัวข้อปฏิบัติงาน                                                                                                    |                    |
| ระบบทะเบียนการเกิด                                                                                                    | ระบุหัวข้อปฏิบัติงาน<br>◎ คนไทย/ไม่ได้สัญชาติไทย ประเภท7                                                                                                    |                    |
| ระบบทะเบียนการเกิด<br>— การบริการรับแจ้งการเกิด<br>- การบริการรับแจ้งการเกิด                                                                                                    | ระบุหัวข้อปฏิบัติงาน<br>● คนไทย/ไม่ได้สัญชาติไทย ประเภท7<br>● เอ็กต่างต้าว (3 สัญชาติ)                                                                                                    |                    |
| ระบบทะเบียนการเกิด<br>– การบริการรับแจ้งการเกิด<br>– การแก้ไขรายการทะเบียนการเกิด<br>คระว่อพ่วยระบอวรมะเบียนการเกิด                                                                                                  | ระบุหัวข้อปฏิบัติงาน                                                                                                    |                    |
| ระบบทะเบียนการเกิด<br>— <mark>การบริการรับแจ้งการเกิด</mark><br>—การแก้ไขรายการทะเบียนการเกิด<br>—การจำหน่ายรายการทะเบียนการเกิด<br>ภารจัดรับราวทะเบียนการเกิด                                                       | ระบุหัวข้อปฏิบัติงาน <ul> <li>คนไทย/ไม่ได้สัญชาติไทย ประเภท7</li> <li>เด็กต่างด้าว (3 สัญชาติ)</li> <li>คนไม่มีสถานะทางทะเบียน</li> <li>พิมพ์สดิบัตรตามใบรับแจ่งการเกิด ท.ร.100</li> </ul>              |                    |
| ระบบหะเบียนการเกิด<br>— การบริการรับแจ้งการเกิด<br>— การแก้ไขรายการทะเบียนการเกิด<br>— การจำหน่ายรายการทะเบียนการเกิด<br>— การคัดรับรองทะเบียนการเกิด/ใบรับแจ้งการเกิด ท.ร.100<br>— พบังชื่อรับรองการเกิด (พ.ร.20/1) | ระบุนัวข้อปฏิบัติงาน<br>คนไทย/ไม่ได้สัญชาติไทย ประเภท7<br>เด็กต่างด้าว (3 สัญชาติ)<br>คนไม่มีสถานะทางทะเบียน<br>พิมพ์สูดิบัตรตามใบรับแจ้งการเกิด ท.ร.100<br>เด็กเร่รู่อน/เด็กที่ไม่ปรากฏบุพการี/บุพการี |                    |

### รูปท 2 : การบรการรบแจงการเกด

1.1 คนไทย/ไม่ได้สัญชาติไทย ประเภท 7 ซึ่งมี 3 หัวข้อคือ เกิดในท้องที่ เกิดต่างท้องที่ และ

## เก็บตกรายรายการเกิด

| นักบรีหารการทะเป็บน<br>มการปกกรอง                                                                                                    | หะเบียนกละ<br>อำเภอเมืองนค <sup>ู</sup>                                                                                                    |
|----------------------------------------------------------------------------------------------------|----------------------------------------------------------------------------------------------------|
| ระบบทะเบียนการเกิด<br>- การบริการรับแจ้งการเกิด<br>- การแก้ไขรายการทะเบียนการเกิด<br>- การจำหน่ายรายการทะเบียนการเกิด<br>- การคัดรับรองทะเบียนการเกิด/ใบรับแจ้งการเกิด ท.ร.100<br>- หนังสือรับรองการเกิด (ท.ร.20/1) | ระบุหัวข้อปฏิบัติงาน <ul> <li>คนไทย/ไม่ได้สัญชาติไทย ประเภท7</li> <li>เด็กต่างด้าว (3 สัญชาติ)</li> <li>คนไม่มีสถานะทางทะเบียน</li> <li>พิมพ์สูดิบัตรตามใบรับแจ้งการเกิด ท.ร.100</li> <li>เด็กเร่รอน/เด็กที่ไม่ปรากฏมุพการี/บุพการี<br/>ทอดทั้ง (ออกใบรับแจ้งเกิด ท.ร.100)</li> </ul> ระบุกรณีการแจ้งเกิด <ul> <li>เกิดในท้องที่</li> <li>เกิดต่างท้องที่</li> <li>เก็มดกรายการเกิด</li> </ul> |
| ระบุกรณีการแจ้งเกิด                                                                                                    | ตกลง จบงา                                                                                                    |

รูปที่ 3 : คนไทย/ไม่ได้สัญชาติไทย

เมื่อระบุหัวข้อที่ต้องการแล้ว ต้องระบุข้อมูลรายละเอียดเกี่ยวกับหนังสือรับรองการเกิด รหัส

สำนักทะเบียน รหัสสถานที่ที่เกิด และเลขที่หนังสือรับรองการเกิด

| สำนึกบริหารการทะเบียน<br>กรรมการปกลรอง                                                                                                    | รูษบบงคนเทยงบบนรถบรุญ<br>พรเบียนกลาดีน<br>อำเภอเมืองนครปฐ                                                                                                    |
|----------------------------------------------------------------------------------------------------|----------------------------------------------------------------------------------------------------|
| ระบบทะเบียนการเกิด<br>- การบริการรับแจ้งการเกิด<br>- การแก้ไขรายการทะเบียนการเกิด<br>- การจำหน่ายรายการทะเบียนการเกิด<br>- การคัดรับรองทะเบียนการเกิด/ไปรับแจ้งการเกิด ท.ร.100<br>- หนังสื่อรับรองการเกิด (ท.ร.20/1) | หนังสือรับรองการเกิดจากระบบคอมพิวเตอร์ (พ.ร.1/1) ๑ มี  โปมมี ระบุรายละเอียดการค้นหา พ.ร.1/1 ระบุรายละเอียดการค้นหา พ.ร.1/1 ระบุรายละเอียดการค้นหา พ.ร.1/1 ระบุรายละเอียดการค้นหา พ.ร.1/1 ระบุรายละเอียดการค้นหา พ.ร.1/1 ระบุรายละเอียงการเกิด ส่วนแรก ส่วนหลัง |
| กรุณาบันทึกข้อมูลหากมีหนังสือรับรองการเกิด หากไม่มีใ                                                                                                    | ทัระบุ "ไม่มี" แล้วกดปุ่มดกลง ดกลง จบงาน                                                                                                    |
| BIRTH 1.94/1.09                                                                                                    | วันที่ 16 มีนาคม 2558 เวลา 11:53:36 น.                                                                                                    |

### รูปที่ 4 : ข้อมูลรายละเอียดเกี่ยวกับหนังสือรับรองการเกิด

ถ้ามีหนังสือรับรองการเกิดที่ออกจากระบบคอมพิวเตอร์และกรอกข้อมูลครบถ้วนระบบจะ ค้นหาข้อมูลและนำข้อมูลมาแสดงผล ในกรณีที่มีเลขคำร้องแล้ว เข้าโปรแกรมมา จะมีหน้าจอแจ้งให้ทราบ ว่า บุคคลนี้ได้มีคำร้องเรียบร้อยแล้ว กรุณาวางเอกสารคำร้องบนเครื่องสแกน เพื่อดำเนินการต่อไป

| านิอ ธิยรรอง 6/ มิออุโรรรอบอล มิธิธาสรรรรษที่<br>สำนักบริหารการทะเบียน<br>กรรมการปกครอง                            | 3                                                                    | 750                      | บงกนทรเบียนรกษฎก<br>ทรเบียนการเกิด<br>อำเภอเมืองนครปฐม       |
|----------------------------------------------------------------------------------------------------|----------------------------------------------------------------------|--------------------------|--------------------------------------------------------------|
| บ้านที่เพิ่มข้อเข้าและสถานที่เกิด รายการเด็กที่เกิด ร<br>หลักฐาน<br>หนังสือรับรองก<br>ใบรับแจ้งกา                  | ายการบิดา-มารดา รายการผู้แจ้งเกิด<br>ารเกิด ไม่มี 🔹<br>รเกิด ไม่มี 🗣 |                          |                                                              |
| บ้านที่เพิ่มชื่อเข้า<br>                                                                                           | ได้ออกสำร้องเรียบร้อยเเล็ว กรุณาวางเอกสารสำ<br>ารต่อไป               | ร้องบนเครื่อง scan เพื่อ |                                                              |
| สถานที่เกิด<br>สถานที่เกิดกรณีไม้ใช่ ร.พ. และบ้านที่เพิ่มขือ<br>ดั้งอยู่ที่ 🔵 ที่เดียวกับบ้านที่เพิ่มชื่อเข้า 🔘 จ่ | เข้า<br>ไอ้น                                                         | ОК                       | รังพยาบาล                                                    |
| ตรวจสอบ                                                                                                    |                                                                      | <b>โ</b><br>วันที่ 17    | <mark>ลับหน้าหลัก จบงาน</mark><br>มีนาคม 2558 เวลา 9:38:43 น |

รูปที่ 5 : แจ้งให้ทราบเพื่อสแกนเอกสารเพื่อเก็บหลักฐาน

เมื่อกด 'OK' จะพบเป็นหน้าสำหรับสแกนเอกสารหลักฐาน เมื่อสแกนเสร็จแล้วสามารถสแกน เพิ่มเติมได้อีกด้วย เมื่อสแกนเอกสารครบแล้วก็กด 'ย้อนกลับ' เพื่อเข้าสู่การแจ้งเกิดในขั้นตอนต่อไป โดย ระบบจะดึงข้อมูลจากเอกสารที่สแกนขึ้นมาแสดง

| Scan                 | เอกสารหลัก: 0/1       |
|----------------------|-----------------------|
| Zoom •               |                       |
| 100% -               |                       |
|                      |                       |
|                      |                       |
|                      |                       |
|                      |                       |
|                      |                       |
|                      |                       |
|                      |                       |
| จัดเก็บ<br>ภาพเอกสาร | ►<br>►                |
| ເพິ່ນເຕີນ            | ്പ<br>പ               |
|                      |                       |
| เสรจสน<br>การจัดเก็บ |                       |
| ภาพ                  |                       |
| ย้อนกลับ             | รายละเอียดภาพเอกสาร : |
|                      |                       |

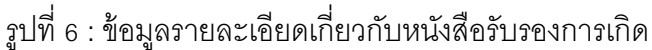

บันทึกหลักฐานหนังสือรับรองการเกิด มีให้เลือกสองหัวข้อคือ หนังสือรับรองการเกิดถ้า
 เลือกเป็นมี ก็จะมีช่องข้อความขึ้นมาให้ใส่เลขหนังสือรับรองการเกิด เช่นเดียวกันกับใบแจ้งเกิดถ้าเลือกว่าก็
 ต้องระบุเลขด้วยเช่นกัน

| The Eureeu of Registrollon Administration                                               | ารบบงานทรเบียนราษฎร                   |
|-----------------------------------------------------------------------------------------|---------------------------------------|
| ถามการปกกรอง                                                                            | ล่วเคอเมืองมครปรม                     |
| การบริการรับแข้งการเกิด>คนไทย>เกิดในท้องที                                              | ย เตเยเลยงเหตุงบฏุณ                   |
| บ้านที่เพิ่มชื่อเข้าและสถานที่เกิด รายการเด็กที่เกิด รายการบิดา-มารดา รายการผู้แจ้งเกิด |                                       |
| หลักฐาน                                                                                 |                                       |
| หนังสือรับรองการเกิด ไม่มี 🔻                                                            |                                       |
| ໃນรັบແຈ້งการเกิด ฎี → เลขที่ 3 / 2558                                                   |                                       |
| ∩บ้านที่เพิ่มชื่อเข้า                                                                   |                                       |
|                                                                                         | Ş                                     |
| 7301-013357-0 คันทา 87 หมู่ที่ 4 ต.บางแขม อ.เมืองนครปฐม จ.นครปฐม                        |                                       |
| สถานที่เกิด                                                                             |                                       |
| รพัสโรงพยาบาล                                                                           | ชื่อโรงพยาบาล                         |
| สถานที่เกิด 02 สถานีอนามัย                                                              | •                                     |
| สถานที่เกิดกรณีไม่ใช่ ร.พ. และบ้านที่เพิ่มชื่อเข้า                                      |                                       |
| ดั้งอย่ที่ 🔍 ที่เดียวกับบ้านที่เพิ่มชื่อเข้า 🔘 ที่อื่น                                  |                                       |
| 87 หมู่ที่ 4 ต.บางแขน อ.เมืองนครปรม จ.นครปรม                                            |                                       |
|                                                                                         |                                       |
| เลือกประเภทเอกสาร                                                                       |                                       |
| ตรวจสอบ                                                                                 | กลับหน้าหลัก จบงาน                    |
|                                                                                         | วันที่ 23 มีนาคม 2558 เวลา 9:35:45 น. |
|                                                                                         |                                       |

รูปที่ 7 : ข้อมูลรายละเอียดเกี่ยวกับการเกิด

| Was Survey of Registration Californian<br>เป็นปั๊กษามีมากกกการเป็นน                                                 | ระบบงานทะเมื่อนราะภูร                 |
|----------------------------------------------------------------------------------------------------|---------------------------------------|
| กรมการปกกรอง                                                                                                    | ารายอากูราสารา                        |
| การบริการรับแอ้งการเกิด>ดนไทย>เกิดในท้องที่                                                                         | ย เสเยเพยงหตุงบรุ่ม                   |
| บ้านที่เพิ่มชื่อเข้าและสถานที่เกิด รายการเด็กที่เกิด รายการบิดา-มารดา รายการผู้แจ้งเกิด                             |                                       |
| เล็กที่เกิด 🔘 ไม่เป็นเล็กแฟล 🔵 เป็นเล็กแฟล                                                                          |                                       |
| แจ้งเกิดวันที่ 23/03/2558 ประเภทเอกสาร [1:บุคคลประเภท 1 ▼                                                           |                                       |
| สัญชาติ 99 ปีทย เกิดวันที่ 20/03/2558 20 มีนาคม 2558                                                                |                                       |
| เลยประชาตัวประชายน <u> ตั้นหา</u> ตำน่าหน้านาม 02<br>ชื่อตัว ทดสอบ ชื่อรอง ชื่อสกุล<br>เกิดเวลา 10.30 น. เพศ หญิง ๆ | ດ.ນູ.<br>ແຈ້ະເກີດ                     |
| ดรงกบาน ศูกร์ ▼ ยิน ▼ ไ ▼คา เลอน b ▼ ยี มะบม ▼ บุลรถน<br>ผู้ทำลลอด พยายาล ▼ นี่าหนั                                 | ท I<br>ก 2,500 กรัม                   |
|                                                                                                    |                                       |
| เลือกประเภทเอกสาร                                                                                                   |                                       |
| ตรวจสอบ                                                                                                    | กลับหน้าหลัก จบงาน                    |
| BIRTH 1.94/1.09                                                                                                    | วันที่ 23 มีนาคม 2558 เวลา 9:41:37 น. |

รายการเด็กที่เกิด สามารถระบุว่าเป็นเด็กแฝด หรือไม่เป็นเด็กแฝด

รูปที่ 8: ข้อมูลรายละเอียดรายการเด็ก

รายการบิดา-มารดา ระบบอำนวยความสะดวกโดยการระบุเลขรหัสประจำตัวประชาชน

ในการค้นหาจากฐานข้อมูลแล้วนำข้อมูลบิดามารดาขึ้นมาแสดง

| นทีเพิ่มชีว              | อเข้าและสถานที่เ     | านไทย−>เกิดในท้องที<br>าิด รายการเด็กที่เกิด | รายการบิดา-มาร                | ลา รายการผู้แจ้งเกื | ia |                  |       |      |    |   |
|--------------------------|----------------------|----------------------------------------------|-------------------------------|---------------------|----|------------------|-------|------|----|---|
| <b>มารดา</b><br>เลขประจ่ | ำตัวประชาชน          | 3-7301-00744-14-                             | 0 ค้นหา                       | ดำนำหน้านาม         | 5  | นาง              |       | อายุ | 52 | ป |
| ชื่อตัว                  | จินดา                |                                              | ชื่อรอง                       |                     |    | ชื่อสกุลก่อนสมรส |       |      |    |   |
| สัญชาติ                  | 99 ไทย               |                                              |                               | เกิดที่จังหวัด      |    |                  |       |      |    |   |
| ที่อยู่                  | ที่อื่น              |                                              | <ul> <li>เลือกที่อ</li> </ul> | ย่ ประเทศ           |    |                  |       |      |    |   |
| ลขประจำ<br>ชื่อตัว       | าตัวประชาชน<br>เตือน | 3-7301-00220-16                              | -7 (ค้นหา)<br>ชื่อรอง         | ดำนำหน้านาม         | 3  | นาย<br>ชื่อสุกุล | ເລສພຄ | อายุ | 56 | ป |
| สัญหาติ                  | 99 <b>ใ</b> ทย       |                                              |                               | เกิดที่จังหวัด      |    |                  |       |      |    |   |
| ALC: N                   | ที่อื่น              |                                              | ⊸ เลือกที่อ                   | ยู่ ประเทศ          |    | ]                |       |      |    |   |
| ที่อยู่                  |                      |                                              |                               |                     |    |                  |       |      |    |   |

รูปที่ 9 : ข้อมูลรายละเอียดรายการบิดา-มารดา

รายการผู้แจ้งเกิด ประกอบไปด้วยความเกี่ยวพันกับเด็กที่เกิด รายการผู้แจ้งเกิดสามารถ

ค้นหาข้อมูลจากเลขประจำตัวประชาชนหรือผู้ปฏิบัติงานระบุเอง

| พิษา นิยาราย of Registration Addinistration<br>สำนักบริหารการทะเบียน<br>กระบาคราปกรรรษ     | รธบบงานตรเบียนราษฎร<br>กรณิยนการกิจ   |
|--------------------------------------------------------------------------------------------|---------------------------------------|
|                                                                                            | อำเภอเมืองนครปฐม                      |
| การบริการรับแจ้งการเกิด->คนไทย->เกิดในห้องที่                                              |                                       |
| บานทเพมของอาเละสถานทเกด รายการเดกทเกด รายการบดา-มารดา รายการบุรเจงงกท                      |                                       |
| ความเกี่ยวพันกับเด็ก บิดา 👻                                                                |                                       |
| เลขประจำดัวประชาชน 3-7301-00220-16-7 อ่านบัตร ดำนำหน้านาม 3 นาย                            |                                       |
| ชื่อตัว เดือน ชื่อรอง ชื่อสกุล เจตพุก                                                      | อายุ 56 ปี                            |
| ที่อยู่ ที่เดียวกับบิดา ▼ เลือกที่อยู่<br>48/1 หมู่ที่ 9 ต.พรหมณี อ.เมืองแครนายก จ.แครนายก |                                       |
| นายทะเบียน 1-5899-00051-78-9 บัณฑิกา นิลธะสน                                               |                                       |
|                                                                                            |                                       |
|                                                                                            |                                       |
| ระบุความสัมพันธ์ของมัแจ้งเลิด                                                              |                                       |
| ตรวจสอบ                                                                                    | กลับหน้ำหลัก จบงาน                    |
| in BIRTH 1.94/1.09                                                                         | วันที่ 23 มีนาคม 2558 เวลา 9:45:19 น. |

รูปที่ 10 : รายการผู้แจ้งเกิด

เมื่อบันทึกข้อมูลครบทั้ง 4 หน้าแล้วกดตรวจสอบจะมีกล่องข้อความแสดงขึ้นมาเพื่อให้พิมพ์ ใบคำร้อง ท.ร. 31 ให้ระบุหลักฐานที่นำมาพร้อมกับฐานะและอาชีพของผู้ยื่นคำร้อง

| ยดำร้อง n.ร.31                                                                                               |                                                           |                |
|----------------------------------------------------------------------------------------------------|-----------------------------------------------------------|----------------|
| หลักฐาน<br>มิดรประจำดัวผู้แจ้ง<br>สำเนาทะเบียนบ้านที่ทำการเพิ่มชื่อ<br>ทนังสือรับรองการเกิด ใบรับแจ้งการเกิด |                                                           |                |
| 🕅 แสดงหลักฐานทั้งหมด<br>ผู้ขึ้นคำร้อง                                                                        | ท.ร.31 83<br>ต้องการพิมพ์เอกสารใหม่หรือไม่                |                |
| ฐานะ : ผู้ใดรับหมอบหมาย<br>อาชีพ : <sup>สัตวแพทย์</sup>                                                      | Yes No                                                    |                |
| <ul> <li>เสนอนายทะเบียนฯ ได้ตรวจสอบคำร่</li> <li>เห็นควรดำเนินการให้โดย</li> </ul>                           | องและหลักฐานแล้ว เห็นว่า<br>โดยไม่เรียกเก็บค่าธรรมเนียม ▼ |                |
| 🔘 ไม่อาจดำเนินการให้ได้ เนื่องจาก                                                                            | หลักฐานไม่เพียงพอ 👻                                       |                |
|                                                                                                    |                                                           | พิมพ์ใบค่าร้อง |

รูปที่ 11 : ใบคำร้อง ท.ร.31

เมื่อพิมพ์ใบคำร้องออกมาเรียบร้อยแล้ว ผู้ปฏิบัติงานตรวจสอบใบคำร้องเสร็จเรียบร้อยแล้ว

ผู้ปฏิบัติงานต้องเลือกสถานะใบคำร้องก่อนกด 'ตกลง'

| The Corece of Registration Administration<br>สำนักบริหารการทะเบียน<br>กรมการปกกรอง                                                      | - <del>วรบบงานเทยเป็นเวลษฎว</del><br>ทยเป็มนการเกิจ<br>อำเภอเมืองนครปฐม |
|----------------------------------------------------------------------------------------------------|-------------------------------------------------------------------------|
| การบริการรับแจ้งการเกิด->คนไทย->เกิดในท้องที<br>บ้านที่เพิ่มชื่อเข้าและสถานที่เกิด รายการเด็กที่เกิด รายการบิดา-มารดา รายการผู้แจ้งเกิด |                                                                         |
| <mark>ผู้แจ้งเกิด</mark><br>ความเกี่ยวพันกับเด็ก <mark>ปิดา ▼</mark><br>เลขประจำตัวประชาชน 3-7301-00220-16-7 อ่านบัตร คำนำหน้านาม 3 นาย |                                                                         |
| <ul> <li><sup>ช่อตว</sup> เด๊ะ เลือกสถานะใบคำร้อง</li> <li>ที่อยู่ ที่เล้</li></ul>                                                     | 9 56 1                                                                  |
| ไม่พบบคุดอย่าในรานข้อมูล                                                                                                    |                                                                         |
| ดรวจสอบ                                                                                                    | กลับหน้าหลัก จบงาน                                                      |
| BIRTH 1.94/1.09                                                                                                    | วันที่ 23 มีนาคม 2558 เวลา 9:53:05 น. 👙                                 |

รูปที่ 12 : เลือกสถานะใบคำร้อง

หลังจากตกลงแล้วโปรแกรมจะเข้าสู่หน้าการสแกนเอกสารเพื่อจัดเก็บข้อมูล เอกสารที่ สแกนจัดเก็บคือ เอกสาร ใบคำร้อง ท.ร. 31 ที่พิมพ์ออกมาก่อนหน้านี้

| Scan .                      | Top = 143<br>Left = 1                                                                                                    |
|-----------------------------|----------------------------------------------------------------------------------------------------|
| Normal -                    | e instruction and a second and a second and a second and a second and a second and a second and a second and a                                                                                                    |
|                             | flarzona Budficiónszlovat konstatógia<br>Budficiónszlovat konstatógia<br>Budri vandite sanga santasi fisikulteren a zereszene se vaj a f<br>egybeszefi vársegál a santasi aluktoreszene sereszene<br>Rejet Tara di Kasarad Factorialaktoreszene kara                                                                                                    |
|                             | t verkähningen med andre der der der der der der der der der                                                                                                    |
|                             | Description of the stand of the stand of the |
|                             | เหตุสาราชนี้การ<br>สารางสาราชนี้การ<br>สารางสารนี้สาราชไปสนในสาราชนี้สาร                                                                                                    |
| ภาพเอกสาร                   | andra Venetica<br>Venetica                                                                                                    |
| ไปไม่<br>จัดเก็บ            | λού 130000 (130000)<br>2010/00/04/100                                                                                                    |
| ภาพเอกสาร                   | នៅក្លីភ្លេះ បានបានក្លែង<br>សេនាមិនទីក្រុម ដែលជាផ្លូវ                                                                                                    |
| เพิ่มเติม<br>🏏<br>เสร็จสิ้น | 21 Dones to new                                                                                                    |
| การจัดเก็บ<br>ภาพ           |                                                                                                    |
| มี<br>ย้อนกลับ              | รายละเอียดภาพเอกสาร :                                                                                                    |

รูปที่ 13 : สแกนจัดเก็บคือ เอกสาร ใบคำร้อง ท.ร. 31

เมื่อเสร็จสิ้นการจัดเก็บเอกสารก่อนจะออกจากหน้านี้จะมีข้อความแจ้งให้ทราบว่า 'ยังไม่ได้ จัดเก็บเอกสารเพิ่มเติม ต้องการเสร็จสิ้นจากจัดเก็บ ใช่หรือไม่' หากมีเอกสารเพิ่มเติมที่ยังไม่ได้ทำการ สแกนให้เลือก 'No' แล้วสแกนเอกสารที่ต้องการจัดเก็บ

| Scan                                         | Top = 427<br>Left = 214 |             | <b>เ</b> อกสารหลัก : | 1/1 |
|----------------------------------------------|-------------------------|-------------|----------------------|-----|
| Normal 👻                                     |                         |             |                      |     |
| จัดเก็บ<br>กาพเอกสาร<br>จัดเก็บ<br>จาพเวกสาร |                         | แจ้งให้ทราบ | 22 ใช่หรือไม่?       |     |
| ເพີ່ມເດີມ                                    |                         | Yes         | No                   |     |
| เสรจสน<br>การจัดเก็บ<br>ภาพ                  | รายละเอียดภาพเอก        | ins :       |                      |     |
|                                              |                         |             |                      |     |

รูปที่ 14 : ข้อความแจ้งให้ทราบ 'ยังไม่ได้จัดเก็บเอกสารเพิ่มเติม ต้องการเสร็จสิ้นจากจัดเก็บ ใช่หรือไม่'

ขั้นตอนการพิมพ์สูติบัตร เมื่อตรวจสอบข้อมูลทั้งหมดแล้ว ไม่มีข้อมูลผิดพลาดก็จะเข้าสู่ ขั้นตอนพิมพ์สูติบัตร

| The Europe of Registration Administration<br>Chulhugunanon metuduu<br>narunani haapaa   | รฐารณชัยราย<br>จุษัตราชชัยราย<br>จุษัตราชชัยราย |
|-----------------------------------------------------------------------------------------|-------------------------------------------------|
|                                                                                         | อำเภอเมืองนครปฐม                                |
| การบริการรับแจ้งการเกิด>คนไทย>เกิดในท้องที่                                             |                                                 |
| บ้านที่เพิ่มชื่อเข้าและสถานที่เกิด รายการเด็กที่เกิด รายการบิดา-มารดา รายการผู้แจ้งเกิด |                                                 |
| เด็กที่เกิด 💿 ไม่เป็นเด็กแฟด 🔘 เป็นเด็กแฟด                                              |                                                 |
| แจ้งเกิดวันที่ 23/03/2558 ประเภทเอกสาร 1:บุคคลประเภท 1 👻                                |                                                 |
| สัญชาติ 99 โทย เกิดวันที่ 20/03/2558 20 มีนาคม 2558                                     |                                                 |
| เลขประชาดักประชาชน 1-7301-01128-57-8 คำนำหน้านาม 02                                     | ດ.ນູ.                                           |
| ชื่อดัว กิดสอบ ชื่อรอง ชื่อรอง                                                          | แจ้งเกิด                                        |
| เกิดเวลา 10:30 น. เพศ หญิง ▼                                                            |                                                 |
| ดรงกับวัน (ศุกร์ ▼) (ชื่น ▼) (1 ▼) ทำ เดือน (5 ▼) 10 (มะแม ▼) บุตรดนร์                  | 1                                               |
| ผู้ทำคลอด พยาบาล 👻 น้ำหนัก                                                              | 1 2,500 ก <del>ร</del> ัม                       |
| ตรวจสะบดวามดวามสัมพันธ์ของข้อมูลเรียบร้อยแล้ว กลปุ่ม พิมพ์สูลิบัต                       |                                                 |
| ตรวจสอบ พิมพ์สติบัตร                                                                    | กลับหน้าหลัก จบงาน                              |
|                                                                                         | วันที่ 23 มีมาคม 2558 เวลา 10:03:55 ม           |
| d a ray                                                                                 |                                                 |

รูปที่ 15 : พิมพ์สูติบัตร

ก่อนพิมพ์ระบบจะมีข้อความถามผู้ปฏิบัติงานให้เลือกชนิดของเครื่องพิมพ์ระหว่าง

เครื่องพิมพ์แบบ Pass book หรือ เครื่องพิมพ์แบบ Laser

| าห้อ ยิ่งกอง of Registration Resultistration<br>สำนักบริหารการทราบปียน<br>กรรมการปกกรรณ                                                                                           |                                                                                                    | รสมบงกนทรเบียนราชฏร<br>กระเณนเนอร                                            |
|----------------------------------------------------------------------------------------------------|----------------------------------------------------------------------------------------------------|------------------------------------------------------------------------------|
| การบริการรับแจ้งการเกิด->คนไทย->เกิดในห้องที<br>ไป้านทีเพิ่มข้อเข้าและสถานที่เกิด รายการเด็กที่เกิด<br>เด็กที่เกิด @ ไม่เป็นเด็กแฟด © เป็นเด็ก                                    | รายการปิดา-มารดา รายการผู้แจ้งเกิด                                                                                 | อำเภอเมืองนครปฐม                                                             |
| แจ้งเกิดวันที่ 23/03/2558<br>สัญษาดิ 99 <u>โทย</u><br>เลชประชำด้วประชายน 1-7301-01128-57-8<br>ยื่อตัว ทดสอบ<br>เกิดเวลา 10:30 น.<br>ดรงกับวัน <b>ศุกร์ ▼</b> (ซึ่น ▼<br>ผู้ทำดลอด | พิมพ์สูติบัตร<br>กรุณาเลือกชนิตเครื่องพิมพ์<br>เครื่องพิมพ์แบบ Pass book<br>๏ เครื่องพิมพ์แบบ Laser<br>ตกลง ยกเลิก | 8<br>D2 ด.ญ.<br>อสกุล เปล้นเกิด<br>ตรคนที่ 1<br>นำหนัก 2,500 กรัม            |
| ตรวจสอบ ทีมพ์สู่ดิบัตร<br>BIRTH 1.94/1.09                                                                                                    | บความความสัมพันธ์ของข้อมูลเรียบร้อยแล้ว กลปุ่ม พิม                                                                 | มพ์สูติบัตร<br>กลับหน้าหลัก จบงาน<br>วันที่ 23 มีนาคม 2558 เวลา 10:08:55 น:i |
| รปที่ 1                                                                                                    | 6 :หน้าจอเลือกชนิดของเครื่า                                                                                        | องพิมพ์                                                                      |

ผู้ปฏิบัติงานต้องตรวจสอบข้อมูลจากสูติบัตรที่แสดงในรูปแบบของตัวอย่างก่อนพิมพ์ ในหน้านี้จะ แสดงให้ดูเท่านั้น

|        |                                                                                                    | สูติบัตร                                                      | and the                                                                                                  |                                     |
|--------|----------------------------------------------------------------------------------------------------|---------------------------------------------------------------|----------------------------------------------------------------------------------------------------|-------------------------------------|
| นักทะม | <b>ป้อน</b> อำเภอเมืองนครปฐม จังหว่                                                                                | โดนครปฐม                                                      | เองประจำตัวประช<br>1-7301-01128-55-1                                                                     | 18H                                 |
| -      | · \$007. \$0070                                                                                                    | Station State                                                 | steam so faria                                                                                           | 12.00                               |
|        | ด,ญ,หลรอบ ทำคูมือ แจ้งเกิด                                                                                         | A loss of the second second                                   | หญิง ไทย                                                                                                 | 12.4                                |
|        | (ส.เลิดเมื่อวันที่ 17 เดือนมีนาคม 👘                                                                                | ค.ศ. 2558 เวลา 08:00 น. ตระกับวัน                             | อังคาร แรม 13 คำ เสียน 4                                                                                 | ปี มะแ                              |
| ăn -   | .ส. สถานที่เกิด สุภานีอนามัย ร.ว. หรุ<br>ส.บ่าวแขม อ.เมืองน                                                        | มู่ที่ 4<br>ครปฐม จ.นครปฐม                                    |                                                                                                    | Ę,                                  |
| ña .   | นะ เป็นพูดรลำดับที่ 🦿 🐭ส่ ผู้ทำคล                                                                                  | พยาบาล                                                        |                                                                                                    | กรับ                                |
|        | ร เพิ่มชื่อเจ้าหลูเยือนบ้านเลขชื่                                                                                  | and the sal parts                                             |                                                                                                    | การ์เพิ่มชื่อง                      |
| č.     | 97 หมู่ที่ 4<br>ส.บางแรม อ.เมืองนครปฐม                                                                             | จานครปฐม                                                      | 7301-013098                                                                                              | -8                                  |
|        | <b>เอ ใจ</b> ส่ว <b>โ</b> ลสาสต่อมสมวส<br>นางจีนลา                                                                 |                                                               | 3-7301-00744-14-0                                                                                        | 52                                  |
| -      | และสัญหาสิ ไทย                                                                                                    | le.a เกิดที่จังหวัด                                           | ilizine .                                                                                                | 1.2                                 |
| -      | <ul> <li>ที่กฎ่ 86 หมู่ที่ 4<br/>ส.บางแขม อ.เมืองนครบ</li> <li>ที่กลัว ที่กรรุด<br/>นายอนันส์ สังช์แก้ว</li> </ul> | ฐม จ.นครปฐม                                                   | a. an andra f af that y mu<br>3-7301-00744-21-2                                                          | e.e 910<br>45                       |
| m .    | a figna Mis                                                                                                    |                                                               | na of thomas                                                                                             | 2.5.2                               |
|        | <ul> <li>ไกรู่ 63 หมู่ที่ 4<br/>ส.บางแบม อ.เมืองนครป</li> </ul>                                                    | รม จ.นครปฐม                                                   | a the state                                                                                              | 194-<br>194-                        |
|        | เล ซึ่งคัว : ซึ่งสาย<br>ด.ณู.สารารัสน์ นาศวิจิตร                                                                   | Sec. In                                                       | 4 le antibitistationen<br>1-7301-00100-15-7                                                              | 4 a 194                             |
| 16a -  | La ที่อยู่ 1/102 หมูที่ 4 ต.ลำพยา                                                                                  | อ.เมืองนครปฐม จ.นครปฐม                                        | A NEWS THE                                                                                               | See. 1                              |
| มกิด   | เส ความก็อาสัมกัญส์ก ไได้กับมาย                                                                                    | 1/2558                                                        | a.a ในรับเสียงหนัดไม่มี                                                                                  | 1.5                                 |
| (a.ŋ   | (เดารารัตน์ นาควิจิตร)<br>ผู้แข้งการเปิด                                                                           | ອາສົ່ງ<br>(ພ.ສ.ນັດເອົາກາງນີລຣະສາມ)<br>ເອົາການັກສີ່ສູ້ປฏິນັສແນ | อเรื่อ<br>(น.ค.บัณฑิศา นิจรเต<br>นายามปัตรสู่ในเงรีย<br>ในส์ปัตร์เ <sup>17</sup> เสียน <sup>2</sup> นาคม | u)<br>ການເຄືອ<br>ສ.ສ <sup>255</sup> |

รูปที่ 17 : ตัวอย่างก่อนพิมพ์ สูติบัตร

N

เมื่อตรวจสอบข้อมูลถูกต้องครบถ้วนแล้ว จะมีข้อความขึ้นมาให้ยืนยัน กด 'OK' เพื่อพิมพ์สูติ

| รณะ Surcey of Registration Relativition<br>สำนักบริหารการทรบริมน<br>กรมการปกกรวง                                                                                                    | มเบียนราษฎร<br>ทะเบียนการเกิด |
|----------------------------------------------------------------------------------------------------|-------------------------------|
| อ้าน<br>การบริการรับแจ้งการเกิด->คนไทย->เกิดในท้องที<br>บ้านทีเพิ่มชื่อเข้าและสถานที่เกิด รายการเจ้กที่เกิด รายการบิดามารดา รายการผู้แจ้งเกิด                                                 | าอเมืองนครปฐม                 |
| เด็กที่เกิด (๑) ไม่เป็นเด็กแฟด (๑) เป็นเด็กแฟด<br>แจ้งเกิดวันที่ 23/03/2558 ประเภทเอกสาร 1:บุคคลประเภท 1                                                                                      |                               |
| เลขประชำล้าประชาชน [1-7301-01128-57-8]<br>ชื่อล้า พลรอบ<br>เกิดเวลา 10:30 น.<br>สรงกับวัน ศุกร์ ▼ ซึ่น ▼ 1                                                                                    |                               |
| ผู้ทำดลอด <sub>พยาบาล</sub> • น้ำหนัก 2,500 กรัม<br>เมื่อยืนยันความอูกด้องของเอกสารแล้ว โปรแกรมจะทำการบันทึกข้อมูอรายการเกิด และจะไม่สามารลกลับไปแก้ไขรายก<br>ดรวจสอบ พิมพ์สูติบัตร กลับหน้าเ | ารได้อีก<br>สลัก จบงาน        |

รูปที่ 18: ข้อความขึ้นมาให้ยืนยันเพื่อพิมพ์สูติบัตร

หลังจากที่สูติบัตรพิมพ์ออกมาแล้ว โปรแกรมจะมีข้อความให้ตรวจสอบเอกสาร 'โปรด ตรวจสอบเอกสารและลงนามให้ครบถ้วน ก่อนนำมาจัดเก็บเอกสาร (Scan)' เมื่อตรวจสอบเรียบร้อยแล้ว นำเอกสารไปสแกนจัดเก็บในระบบ

| พัฒน อันระอย อร์ โลยุโปรมสมอล และไม่ไประกอบ<br>สำนักบริมารการายเป็นน<br>กระบากระปกกรกร                                                      | รดูรากราชการการการการการการการการการการการการการก |
|----------------------------------------------------------------------------------------------------|---------------------------------------------------|
| การแร้การรับแน้มการเกิด>อนไขย->เกิดในข้องที                                                                                                 | อำเภอเมืองนครปฐม                                  |
| บ้านที่เพิ่มชื่อเข้าและสถานที่เกิด รายการเด็กที่เกิด รายการบิดา-มารดา รายการผู้แจ้งเกิด                                                     |                                                   |
| เล็กที่เกิด 🐵 ไม่เป็นเล็กแม่ด 🔘 เป็นเล็กแม่ด                                                                                                |                                                   |
| แจ้งเกิดวันที่ 23/03/2558 ประเภทเอกสาร 1:บุคคลประเภท 1 👻                                                                                    |                                                   |
| สัญชาติ 99 <u>ไทย</u> เกิดวันที่ 20/03/2558 20 มีนาคม 2558                                                                                  |                                                   |
| ตราอสอบ<br>เลขประอำลัวประชายน 1.77<br>ย้อลัว พลสอบ<br>เกิดเวลา 10:30 น.<br>ตรงกับวัน <u>ศกร์</u> มู่ทำดลอด <u>พยาบาล</u> น้ำหนัก<br>น้ำหนัก | п)<br>К<br>2,500 п бы                             |
| เมื่อขึ้นขึ้นความลูกต้องของเอกสารแล้ว โปรแกรมจะทำการบันทึกข้อมูลรายการเกิด และจะไม่สามาร                                                    | ลกลับไปแก้ไขรายการได้อีก 🔉                        |
| ตรวจสอบ พิมพ์สู่ดิบัตร                                                                                                    | กลับหน้าหลัก จบงาน                                |
| H. BIRTH 1.94/1.09                                                                                                    | วันที่ 23 มีนาคม 2558 เวลา 10:22:18 น. 🔡          |
| -                                                                                                    |                                                   |

| ζ.                     | Top = 232 เอกสารหลัก : 0/1<br>Left = 2                                                                                                    |
|------------------------|----------------------------------------------------------------------------------------------------|
| Scan                   |                                                                                                    |
| Normal -               | តំណះស្រីតាមកន្លែង មិនតែមករដ្ឋាន េះនេះនេះនេះទាំង                                                                                                    |
|                        | n quanness schullen willer ber                                                                                                    |
|                        | ನಿನಿ ತಿನಿಷಣ ನಿನಿಯ ಬಿಲ್ಲಾಗೆ ಬಿಲ್ಲಾಗೆ ಸ್ಮಾನ್ ಸ್ಮಾನ್ ಸ್ಮಾನ್ ಸ್ಮಾನ್<br>ಕಲ್ಲಾನೆಯಲ್ಲಿ ಸ್ಮಾನ್ ಸ್ಮಾನ್ ಸ್ಮಾನ್ ಸ್ಮಾನ್ ಸ್ಮಾನ್ ಸ್ಮಾನ್ ಸ್ಮಾನ್ ಸ್ಮಾನ್ ಸ್ಮಾನ್<br>ಕ್ರೀಗ್ರಾಮಕ್ಕೆ ಮೊದಲಾಗಿದ್ದ ಸ್ಮಾನ್ ಸ್ಮಾನ್ ಸ್ಮಾನ್ ಸ್ಮಾನ್ ಸ್ಮಾನ್ ಸ್ಮಾನ್ ಸ್ಮಾನ್ ಸ್ಮಾನ್ ಸ್ಮಾನ್ ಸ್ಮಾನ್ ಸ್ಮಾನ್ ಸ್ಮಾನ್ ಸ್ |
|                        | т натиги 2,000                                                                                                    |
|                        | នេះ កម្មវិត ។ ។2014/3207-0<br>ក លោកលោក ណីសមមាភិប្តារ ។ មកទទ្ធម                                                                                                    |
|                        | wolken solationation is                                                                                                    |
|                        | 60 ແຫຼ່ມີ.<br>ສາການສະ ເພື່ອນອາຊຸ່ມ                                                                                                    |
| จัดเก็บ<br>ภาพเอกสาร   | 1/miles samp                                                                                                    |
|                        | 50<br>487 W(1 s                                                                                                    |
|                        | มายระเมือง เสียงเหลางทาง จะเสรางการ<br>เวลาเรีียง และเหล                                                                                                    |
| จัดเก็บ                | യമാണം സംബ്ലാം<br>പാലം സ്ത്രേഷണം വിമുള്ളവായ സംബംഗ്രാം സംബംഗ്രാം<br>പാലം സ്ത്രേഷണം വിമുള്ളവായ സംബംഗ്രാം                                                                                                    |
| ภาพเอกสาร<br>เพิ่มเติม | รีตา ไม่มี มีอาร์มงทระอาจร                                                                                                    |
| - 0                    | (การเปรียน สสารรูป) (จ.ศ. รับสีวาน (จ.ศ. กันสีวาน สีมาสีวาน สีวานสีวาน                                                                                                    |
| เสร็จสิ้ม              | 23 Bannu 2009                                                                                                    |
| การจัดเก็บ             |                                                                                                    |
| ภาพ                    |                                                                                                    |
| Q                      | รายละเอียดภาพเอกสาร :                                                                                                    |
| ย้อนกลับ               |                                                                                                    |
|                        |                                                                                                    |
|                        |                                                                                                    |
|                        |                                                                                                    |
|                        |                                                                                                    |
|                        |                                                                                                    |
|                        |                                                                                                    |

รูปที่ 20 : นำเอกสารไปสแกนจัดเก็บในระบบ

เมื่อจัดเก็บเอกสารเรียบร้อยแล้วก่อนออกจากหน้าจอสแกนเอกสารระบบจะไม่อนุญาตให้ ออกจากโปรแกรมจนกว่าจะจัดเก็บหนังสือรับแจ้งการเกิด หรือหนังสือรับรองการเกิด

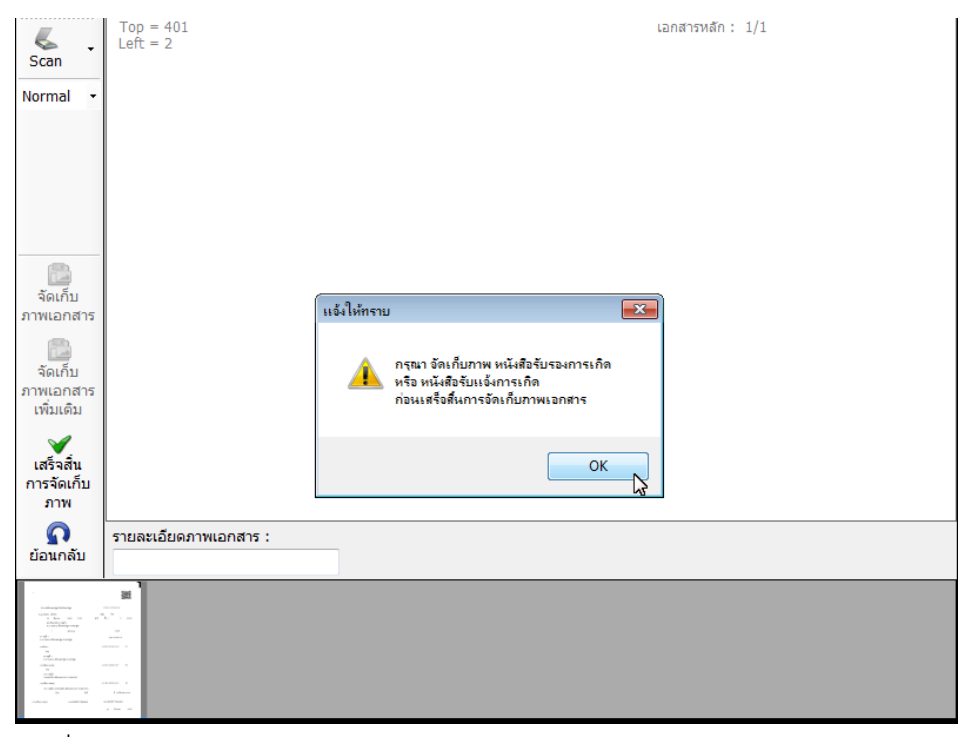

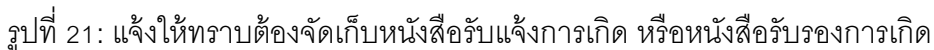

จัดเก็บเอกสารหนังสือรับแจ้งการเกิด หรือหนังสือรับรองการเกิด นอกจากหนังสือสองประเภท นี้แล้ว ยังสามารถเลือกสแกนเอกสารประเภทอื่นได้อีกตามเอกสารที่ประชาชนถืออยู่แล้วนำมาแสดง

| ζ.                                                                                                    | Top = 426<br>Left = 703                                        | เอกสารหลัก :                                                                                                    | 1/1 |  |  |  |
|----------------------------------------------------------------------------------------------------|----------------------------------------------------------------|----------------------------------------------------------------------------------------------------|-----|--|--|--|
| Scan                                                                                                    |                                                                |                                                                                                    |     |  |  |  |
| Normal -                                                                                                    |                                                                |                                                                                                    |     |  |  |  |
|                                                                                                    |                                                                | simplicity and                                                                                                    |     |  |  |  |
|                                                                                                    |                                                                | affordability                                                                                                    |     |  |  |  |
|                                                                                                    |                                                                | Phaser 3124 Personal Laser Printer                                                                                                    |     |  |  |  |
| ORCode                                                                                                    |                                                                | 1200 x 600 dpi image quafty                                                                                                    |     |  |  |  |
|                                                                                                    |                                                                | 250-aheet paper capacity                                                                                                    |     |  |  |  |
|                                                                                                    |                                                                | Parallel and USB 1.1 interfaces (compatible with USB 2.0)  5.900 algorization parameter                                                                                                    |     |  |  |  |
| จัดเก็บ                                                                                                    |                                                                | <ul> <li>Save paper with manual double-sided printing</li> </ul>                                                                                                    |     |  |  |  |
| ภาพเอกสาร                                                                                                    |                                                                | 150 MHz processor                                                                                                    |     |  |  |  |
| _                                                                                                    |                                                                | Enhanced features for printing watermarks, posters and N-up printing                                                                                                    |     |  |  |  |
| <b>2</b>                                                                                                    |                                                                | Configuration Report:                                                                                                    |     |  |  |  |
| จัดเก็บ                                                                                                    |                                                                | Xan Illan - 8 Higton<br>Yunal Superimum - 10010                                                                                                    |     |  |  |  |
| ภาพเอกสาร                                                                                                    |                                                                | 00 VARIAN I 7.05 BI-22-2913<br>Digina Paratan I 1.06-13                                                                                                    |     |  |  |  |
| เพิ่มเติม                                                                                                    |                                                                | Mar Internation - 1 A at International<br>The Alian - 1 A SUBMERTING - 1 A SUBMERTING - 1 A S |     |  |  |  |
|                                                                                                    | Trans Approx. 4 Bits<br>result (Bright and Bright State State) |                                                                                                    |     |  |  |  |
| ×.                                                                                                    |                                                                | ben/mer examt + stantonists/stationer                                                                                                    |     |  |  |  |
| เสร็จสิน                                                                                                    |                                                                | California Supram Ana, an Instrum Anno Anno Anno Anno Anno Anno Anno Ann                                                                                                    |     |  |  |  |
| การจัดเก็บ                                                                                                    |                                                                |                                                                                                    |     |  |  |  |
| ภาพ                                                                                                    |                                                                |                                                                                                    |     |  |  |  |
| Q                                                                                                    | รายละเอียดภาพเอกสาร :                                          | หมวดหมู่เอกสาร :                                                                                                    |     |  |  |  |
| ยอนกลบ                                                                                                    | ใช้แทนว่าเป็นหนังสือรับรองการเกิด                              | หนังสือรับรองการเกิด 🗸                                                                                                    |     |  |  |  |
|                                                                                                    | *                                                              | กรุณาระบุ หมวดหมู่เอกสาร                                                                                                    |     |  |  |  |
| toolooganteep 1                                                                                                    |                                                                | ใบสำคัญประจำตัวคนต่างด้าว                                                                                                    |     |  |  |  |
| A CARACTERISTIC CONTRACTOR CONTRACTOR CONTRA         |                                                                | บัตรประจำตัวคนซึ่งไม่มีสัญชาติไทย                                                                                                    |     |  |  |  |
|                                                                                                    |                                                                | หนังสือมอบอำนาจ / หนังสือมอบหมาย                                                                                                    |     |  |  |  |
| information of the second second seco         | ···· ·                                                         | บัตรประจำตัวประชาชน                                                                                                    |     |  |  |  |
| resolution manual<br>solution and accordination and<br>the solution and accordination and<br>the solution and accordination and<br>the solution and accordination and accordinatio and accordination and accordination and |                                                                | หนังสอรับรองการเกิด                                                                                                    |     |  |  |  |
|                                                                                                    | · · ·                                                          | ทะเบียนบ้านฉบับเจ้าบ้าน                                                                                                    |     |  |  |  |
|                                                                                                    |                                                                | ใบริบแจงการเกิด                                                                                                    |     |  |  |  |
|                                                                                                    |                                                                | บัตรประจำตัวตามกฎหมายอื่น                                                                                                    |     |  |  |  |
|                                                                                                    |                                                                | ผลการตรวจทางวิทยาศาสตร์                                                                                                    |     |  |  |  |
|                                                                                                    |                                                                | หนังสอรับรองสถานที่เกิด                                                                                                    |     |  |  |  |
|                                                                                                    | 1                                                              |                                                                                                    |     |  |  |  |

รูปที่ 22: จัดเก็บเอกสารตามหมวดหมู่เอกสาร

พิมพ์ทะเบียนบ้านแบบเล่ม หลังจากบันทึกเอกสารเรียบร้อยแล้วต้องทำการพิมพ์ทะเบียน บ้านโดยใส่เลขรหัสประจำบ้าน และลำดับคนในบ้านจากนั้นก็พิมพ์ทะเบียนบ้านได้เลย หลังจากพิมพ์ ทะเบียนบ้านแล้วจะมีข้อความแสดงว่าบันทึกรายการเรียบร้อยแล้ว

| te teree of a<br>หนักบริหารก<br>เรมการปกกร | eolescollon adula<br>กรทะเบียน<br>อง |                               | 9_              |                  |                   |                    | TA               | บงานทรเปีย<br>ทรเป | นจาะภู<br>bนกรณ์ |
|--------------------------------------------|--------------------------------------|-------------------------------|-----------------|------------------|-------------------|--------------------|------------------|--------------------|------------------|
| าารบริการรับแจ้งก                          | การเกิด>คนไทย>                       | เกิดในท้องที่                 |                 |                  |                   |                    |                  | ត សេត្រា           | องนครบ           |
| บ้านที่เพิ่มชื่อเข้าแร                     | ละสถานที่เกิด ราย                    | การเด็กที่เกิด รายกา          | รบิดา-มารดา ราย | การผู้แจ้งเกิด   |                   |                    |                  |                    |                  |
| เด้กที่เกิด 🔘                              | ไม่เป็นเด็กแฝด                       | 🔘 เป็นเด็กแฝด                 |                 |                  |                   |                    |                  |                    |                  |
| แจ้งเกิดวันที่                             | 23/03/2558                           |                               | ประเภทเอกสาร    | 1:บุคคลประเภท 1  | v                 | ]                  |                  |                    |                  |
| สัญชาติ                                    | 99 ไทย                               |                               | เกิดวันที่      | 20/03/2558       | 20 มีนาคม 2       | 558                |                  |                    |                  |
| เลขประจำตัวปร<br>ชื่อตัว                   | ระชาชน 1-7301-0                      | 1128-57-8                     | บันทึกรายกา     | รเรียบร้อยแล้ว   | <b>ไ</b> กทน้ำนาม | ง 02<br>ชื่อสกุล   | ด.ญ.<br>แจ้งเกิด |                    |                  |
| เกิดเวลา                                   | 10:30 ч.                             |                               |                 | ОК               | ן                 |                    |                  | 1                  |                  |
| ตรงกบวน                                    | ์ศุกร <b>์</b> ▼                     | ขน ▼ I ▼<br>ผู้ทำคลอด (พยาบาล | A1 600% ₹       | ) • U N5118      | 1                 | บุตรคนท<br>น้ำหนัก | 2,500            | กรัม               |                  |
| เมื่อยี                                    | แข้นความลุกด้องร                     | ของเอกสารแล้ว โปร             | แกรมจะทำการบั   | แท็กข้อมูลรายการ | เกิด และจะไ       | ม่สามารถ           | กลับไปแ          | ก้ไขรายการได้อีก   | 1                |
| ตรวจสอบ                                    | พิมพ์สูติบัตร                        | 5                             |                 |                  |                   |                    | 1                | าลับหน้าหลัก       | จบงาน            |
| IRTH 1.94/1.09                             |                                      |                               | ১ ব             | đ                | ષ્ટ               | v                  | วันที่ 23        | มีนาคม 2558 เวลา   | 10:45:00 u       |
|                                            |                                      | ฐปที่ 23:                     | บันทึกร         | ายการเรีย        | ยบร์อย            | บแล้ว              |                  |                    |                  |

 1.2 เด็กต่างด้าว (3 สัญชาติ) ผู้ปฏิบัติงานสามารถเลือกระบุกรณีแจ้งเกิดในท้องที่หรือต่าง ท้องที่โดยพิจารณาจากสำนักทะเบียนที่รับแจ้งเกิดต้องเป็นแห่งเดียวกับสำนักทะเบียนที่ต้องการเพิ่มชื่อเข้า ซึ่งต้องระบุบ้านที่เพิ่มชื่อเข้าเป็นบ้านเดียวกับที่บิดาหรือมารดาอาศัยอยู่เท่านั้น

|                                                                                                    | อำเภอเมืองนครปฐ                                                                                                    |
|----------------------------------------------------------------------------------------------------|----------------------------------------------------------------------------------------------------|
| ระบบทะเบียนการเกิด<br>- การบริการรับแจ้งการเกิด<br>- การแก้ไขรายการทะเบียนการเกิด<br>- การจ้าหน่ายรายการทะเบียนการเกิด<br>- การดัดรับรองทะเบียนการเกิด/ใบรับแจ้งการเกิด ท.ร.100<br>- หนังสือรับรองการเกิด (ท.ร.20/1) | <ul> <li>ระบุหัวข้อปฏิบัติงาน</li> <li>คนไทย/ไม่ได้สัญชาติไทย ประเภท7</li> <li>เด็กต่างด้าว (3 สัญชาติ)</li> <li>คนไม่มีสถานะทางทะเบียน</li> <li>พิมพ์สูดิบัตรตามใบรับแจ้งการเกิด ท.ร.100</li> <li>เด็กเร่รอน/เด็กที่ไม่ปรากฏบุพการี/บุพการี<br/>ทอดทั้ง (ออกใบรับแจ้งเกิด ท.ร.100)</li> </ul> ระบุกรณีการแจ้งเกิด <ul> <li>เกิดในท้องที่</li> <li>เกิดต่างท้องที่</li> </ul> |
| ระบุกรณีการแจ้งเกิด                                                                                                    | ตกลง จบงาน                                                                                                    |

รูปที่ 24 : เด็กต่างด้าว (3 สัญชาติ)

เมื่อระบุกรณีการเกิดแล้ว แล้ว ต้องระบุข้อมูลรายละเอียดเกี่ยวกับหนังสือรับรองการเกิด รหัส สำนักทะเบียน รหัสสถานที่ที่เกิด และเลขที่หนังสือรับรองการเกิด หลังจากนั้นก็จะเข้าสู่เมนูการแจ้งเกิด

| มีการสารการการกระเบียน<br>รมการปกครอง                                                                                                    | รสบบงานเทยงบบงราย<br>ทยบีบแกร<br>อำเภอเมืองนครเ                                                                                                    |
|----------------------------------------------------------------------------------------------------|----------------------------------------------------------------------------------------------------|
| ระบบหะเบียนการเกิด<br>- การบริการรับแจ้งการเกิด<br>- การแก้ไขรายการทะเบียนการเกิด<br>- การจำหน่ายรายการทะเบียนการเกิด<br>- การดัดรับรองทะเบียนการเกิด/ใบรับแจ้งการเกิด ท.ร.100<br>- หนังสือรับรองการเกิด (ท.ร.20/1) | หนังสือรับรองการเกิดจากระบบคอมพิวเตอร์ (พ.ร.1/1) ขี ไม่มี ระบุรายอะเอียดการคันหา พ.ร.1/1 รหัสส่านักทะเบียน(ที่ออกหนังสือรับรองการเกิด พ.ร.1/1) รหัสส่านักทะเบียน(ที่ออกหนังสือรับรองการเกิด พ.ร.1/1) รหัสโรงพยาบาล/สถานตบาบาล/สถานีอนามัย เลขท์หนังสือรับรองการเกิด ส่วนแรก ส่วนหลัง |
| กรุณาบันทึกข้อมูลหากมีหนังสือรับรองการเกิด หากไม่มีให                                                                                                    | รัระบุ "ไม่มี" แล้วกดปุ่มดกลง <b>ตกลง จบงาน</b>                                                                                                    |
| 3IRTH 1.94/1.09                                                                                                    | วันที่ 23 มีนาคม 2558 เวลา 11:45:04                                                                                                    |

1.3 คนไม่มีสถานะทางทะเบียน ผู้ปฏิบัติงานจะต้องเลือกระบุกรณีการแจ้งเกิดในท้องที่ ต่าง

ท้องที่ หรือ บุตรของแรงงานต่างด้าวที่ทะเบียนขาดอายุ

| พิธะ Surcey of Registration Acculation<br>สำนักบริหารการทะเบียน<br>กรมการปกกรอง                                                                                                    | รรบบงานทรเป็นหลาะกูล<br>ทรเบินเทลเกิล<br>อำเภอเมืองนครปฐม                                                                                                    |
|----------------------------------------------------------------------------------------------------|----------------------------------------------------------------------------------------------------|
| ระบบหะเบียนการเกิด<br>- การบริการรับแจ้งการเกิด<br>- การแก้ไขรายการทะเบียนการเกิด<br>- การจำหน่ายรายการทะเบียนการเกิด<br>- การคัดรับรองทะเบียนการเกิด/ใบรับแจ้งการเกิด ท.ร.100<br>- หนังสือรับรองการเกิด (ท.ร.20/1) | <ul> <li>ระบุหัวข้อปฏิบัติงาน</li> <li>คนไทย/ไม่ได้สัญชาติไทย ประเภท7</li> <li>เด็กต่างด้าว (3 สัญชาติ)</li> <li>คนไม่มีสถานะทางทะเบียน</li> <li>พิมพ์สูติบัตรตามใบรับแจ้งการเกิด ท.ร.100</li> <li>เด็กเร่รอน/เด็กที่ไม่ปรากฏบุพการี/บุพการี<br/>ทอดทั้ง (ออกใบรับแจ้งการเกิด ท.ร.100)</li> </ul> ระบุกรณีการแจ้งเกิด <ul> <li>เกิดในท้องที่ บุตรแรงงานต่างด้าวที่<br/>ทะเบียนขาดอายุ</li> <li>เกิดต่างท้องที่</li> </ul> |
| ระบุกรณีการแจ้งเกิด                                                                                                    | 🔓 ตกลง จบงาน                                                                                                    |
| 8. BIRTH 1.94/1.09                                                                                                    | วันที่ 23 มีนาคม 2558 เวลา 13:01:51 น:                                                                                                    |

รูปที่ 26: คนไม่มีสถานะทางทะเบียน

เมื่อระบุกรณีการเกิดแล้ว แล้ว ต้องระบุข้อมูลรายละเอียดเกี่ยวกับหนังสือรับรองการเกิด รหัส สำนักทะเบียน รหัสสถานที่ที่เกิด และเลขที่หนังสือรับรองการเกิด หลังจากนั้นก็จะเข้าสู่เมนูการแจ้งเกิด

| บทะเบียนการเกิด                                                                                                    | 🕅 หนังสือรับรองการเกิดจากระบบคอมพิวเตอร์ (พ.ร.1/1)                                                                                                    |
|----------------------------------------------------------------------------------------------------|----------------------------------------------------------------------------------------------------|
| การบริการรับแจ้งการเกิด                                                                                                  | ๏ มี ⊚ ไม่มี                                                                                                    |
| การจำหน่ายรายการทะเบียนการเกิด<br>การคัดรับรองทะเบียนการเกิด/ใบรับแจ้งการเกิด ท.ร.100<br>หนังสือรับรองการเกิด (ท.ร.20/1) | ระบุรายละเอียดการคั่นหา พ.ร.1/1<br>รหัสสำนักหะเบียน(ที่ออกหนังสือรับรองการเกิด พ. 🖓/1)<br>รหัสร์รงพยาบาล/สถานพยาบาล/สถานีอนามัย<br>เลขที่หนังสือรับรองการเกิด<br>ส่วนแรก<br>ส่วนหลัง |
|                                                                                                    |                                                                                                    |

 1.4 พิมพ์สูติบัตรตามใบแจ้งการเกิด ท.ร. 100 ก่อนที่จะทำการพิมพ์สูติบัตรในเมนูนี้ ผู้ปฏิบัติงานต้องเข้าเมนู เด็กเร่ร่อน/เด็กที่ไม่ปรากฏบุพการี/บุพการีทอดทิ้ง (ออกใบรับแจ้งเกิด ท.ร. 100)
 เพื่อ ออกใบรับแจ้งเกิด ท.ร. 100 ก่อน เมื่อพิมพ์ใบ ท.ร. 100 ออกมาแล้วก็สามารถทำงานต่อเพื่อพิมพ์สูติ บัตร

เมื่อเข้าสู่โปรแกรม ระบบจะถามว่ามีเลขที่คำร้องหรือไม่ ให้เลือกว่ามีเลขที่คำร้องแล้ว (ดำเนินการต่อ) จะมีข้อความแจ้งให้ทราบให้สแกนเอกสาร

| ที่น่อ Corces of Registration Reministration                                            | ระบบงานทะเป็นสายฏร                              |
|-----------------------------------------------------------------------------------------|-------------------------------------------------|
| กามการปกกรง                                                                             | <del>หยุ่มยุ่นแห่งแต่</del><br>อำเภอเมืองนครปรม |
|                                                                                         |                                                 |
| บ้านที่เพิ่มชื่อเข้าและสถานที่เกิด รายการเด็กที่เกิด รายการบิดา-มารดา รายการผู้แจ้งเกิด |                                                 |
| หลักฐาน                                                                                 |                                                 |
| หนึ่งสือรีบรองการเกิด "ไม่มี ▼                                                          |                                                 |
| ใบรับแจ้งการเกิด ไม่มี 👻                                                                |                                                 |
| . <u></u>                                                                               |                                                 |
| บานหเพมชอเขา<br>แจ้งให้กราย                                                             |                                                 |
|                                                                                         |                                                 |
| ยุดคลนี้ได้ออกสำร้องเรียบร้อยแล้ว กรุณาวางเอกสารสำร้องยนเด<br>ถือเป็นกระก่าไป           | รื่อง scan เพื่อ                                |
| สถานที่เกิด                                                                             |                                                 |
|                                                                                         |                                                 |
| สกาบที่เกิด                                                                             | OK ISJWEITETA                                   |
|                                                                                         |                                                 |
| สถานที่เกิดกรณไม่ใช้ ร.พ. และบานที่เพิ่มช่อเขา                                          |                                                 |
| ดั้งอยู่ที่ 🔘 ที่เดียวกับบ้านที่เพิ่มชื่อเข้า 🔘 ที่อื่น                                 |                                                 |
|                                                                                         |                                                 |
|                                                                                         |                                                 |
|                                                                                         |                                                 |
| ตรวจสอบ                                                                                 | กลับหน้าหลัก จบงาน                              |
|                                                                                         | วันที่ 23 มีนาคม 2558 เวลา 15:44:45 น.          |

รูปที่ 28: ข้อความ แจ้งให้ทราบ

จากนั้นให้นำเอกสาร ใบรับแจ้งเกิด ท.ร. 100 ที่ได้มานำไปสแกน ระบบจะอ่านข้อมูลจาก ใบ

รับแจ้งเกิด ท.ร. 100

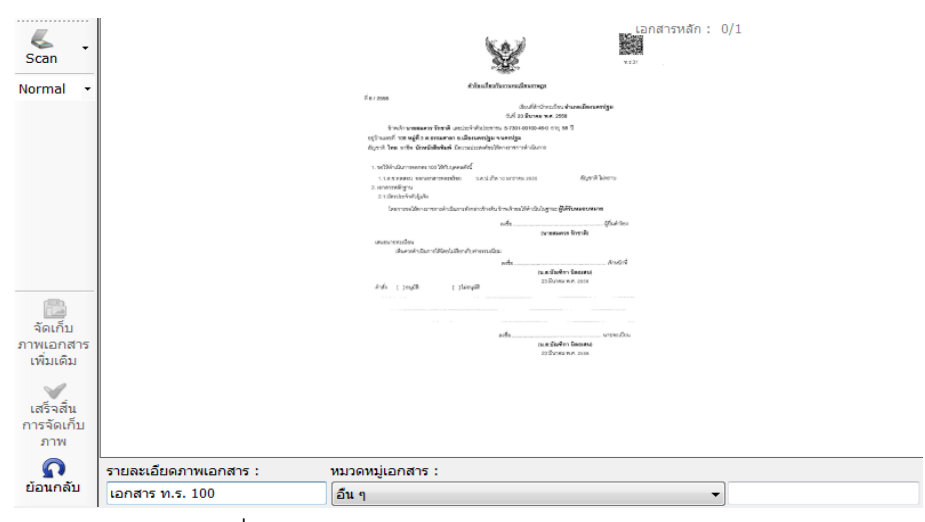

รูปที่ 29: จัดเก็บเอกสาร ใบรับแจ้งเกิด ท.ร. 100

เมื่อสแกนเอกสารเสร็จเรียบร้อยแล้ว โปรแกรมจะดึงข้อมูลจาก QR – CODE มาแสดง ซึ่งจะ ดึงข้อมูลมาแสดง 4 หน้าตามที่ออกใบรับแจ้งเกิด คือ บ้านที่เพิ่มชื่อเข้าและสถานที่เกิด รายการเด็กที่เกิด รายการบิดา – มารดา และ รายการผู้แจ้งเกิด

| พื่อ เขาะอย of Registration Relativitation<br>สำเน็กบริหารการการทราบียน<br>กรมการปกกรอง                                                                                      | รรบบงกบทรเพียนราษฎก<br>ทรเบินเกาะเกิด<br>อำเภอเมืองนครปฐม           |
|----------------------------------------------------------------------------------------------------|---------------------------------------------------------------------|
| บ้านที่เพิ่มยือเข้าและสถานที่เกิด รายการเด็กที่เกิด รายการบิดา-มารดา รายการมู้แจ้งเกิด<br>หลักฐาน<br>หนังสือรับรองการเกิด ไม่มี ↓<br>ใบรับแจ้งการเกิด ฏี ↓ เลขที่ [5] / 2558 |                                                                     |
| บ้านที่เพิ่มชื่อเข้า<br>7301-004509-3 คันทา <b>108</b> หมู่ที่ 3 ต.ธรรมศาลา อ.เมืองนครปฐม จ.นครปฐม                                                                           |                                                                     |
| ลถานที่เกิด 2 สถาน็อนามัย รหัสโรงพยาบาล<br>สถานที่เกิด 2 สถาน็อนามัย<br>สถานที่เกิดกรณ์ใม่ใช่ ร.พ. และบ้านที่เพิ่มชื่อเข้า<br>ดั้งอยู่ที่ ๏ ที่เดียวกับบ้านที่เพิ่มชื่อเข้า  | ชื่อโรงพยาบาล                                                       |
| ตรวจสอบ                                                                                                    | <b>กลับหน้าหลัก</b> จบงาน<br>วันที่ 23 มีนาคม 2558 เวลา 16:06:02 น: |

รูปที่ 30: ดึงข้อมูลจาก QR – CODE มาแสดง

รายการเด็กที่เกิดต้องระบุประเภทเอกสาร เป็นบุคคลประเภท 2 เนื่องจากเป็นการแจ้งเกิดเกิด

กำหนด เมื่อเลือกเสร็จแล้วกดตรวจสอบ

| พอ Euroeu el Eccletration Effettatetton<br>สำนักบริหารการทะเบียน<br>กรมการปกกรอง                                                     | ารบบงานทรงปีบงานกุล<br>กระบบงานกระบบงานกระบบงานกุล |
|----------------------------------------------------------------------------------------------------|----------------------------------------------------|
| เข้าแท็งพิมชื่อเข้าและสถานที่เกิด รายการเด็กที่เกิด รายการบิดา-มารดา รายการผู้แจ้งเกิด<br>เด็กที่เกิด ๏ ไม่เป็นเจ็กเฟด ─ เป็นเจ็กแฟด | อาเภอเมองหครบฐม                                    |
| แจ้งเกิดวันที่ 23/03/2558 ประเภทเอกสาร <mark>2:บุคคลประเภท 2</mark><br>สัญชาติ 99 โทย เกิดวันที่ 10/01/2555                          | •                                                  |
| เลยประจำดัวประยาชน <u></u> ดิ้นหา ดำนำหร<br>ชื่อด้ว ทดสอบ ชื่อรอง                                                                    | ถ้าหาม 1<br>ยื่อสกุล ออกเอกสารทอรอร้อย             |
| เกิดเวลา 10:00 น. เพศ ซาย 💌<br>ดรงกับวัน อึงการ 💌 แรม 💌 2 💌 คำ เดือน 2 💌 ปิ เกาะ 💌                                                   | บุตรคนที่ 2                                        |
| ผู้ทำคลอด <mark>พยาบาล +</mark><br>ไร                                                                                                | น้ำหนัก 3,000 กรัม                                 |
| เลือกประเภทเอกสาร<br>ครวจสอบ                                                                                                    | กลับหน้าหลัก จบงาน                                 |
|                                                                                                    | วันที่ 23 มีนาคม 2558 เวลา 16:06:41 น.             |

รูปที่ 31: ระบุประเภทเอกสาร เป็นบุคคลประเภท 2

เมื่อเสร็จสิ้นขั้นตอนตรวจเอกสาร โปรแกรมจะเข้าสู่หน้าจอสแกนเอกสาร โดยเอกสารที่นำมา

สแกนคือ ค.ร. 31

| Scan -     | Top = 412<br>Left = 420                                                                                                    |
|------------|----------------------------------------------------------------------------------------------------|
| Normal 🝷   | n and a state of the state of the state of the state of the state of the state of the state of the state of the               |
|            | 4 4. 2020 Audio 4 20 v Calor Andrewskiga<br>Andrewski v Calor Andrewski                                                       |
|            | ിയപ്പെയാണം മുന്നത്. പോല് തിപ്പോടെ പോല് തിപ്പോടെ പോല് മോല് വേയെ നെന്നും നാന് .<br>എന്ന പോല് പോല് പോല് പോല് പോല് പോല് പോല് പോല് |
|            | 1. stribili Jakamesene tot Dirk genatik                                                                                       |
|            | n kan kan kan kan kan kan kan kan kan ka                                                                                      |
|            | โดยการหรูไปสามารถหนึ่งเป็นสามารถในสามารถให้เหมืองที่สามารีสามารถได้หนึ่งเป็นสูงและผู้ให้สืบเหตุสายหลาย                        |
| -          | arts Galactics<br>production break                                                                                            |
| <u> </u>   | สมราชสะเป็น<br>เป็นสามันการีได้สามันการีสาม                                                                                   |
| จัดเก็บ    | arts                                                                                                    |
| ภาพเอกสาร  | And C (much C Dampel 22 Sciences 255                                                                                          |
|            |                                                                                                    |
| จัดเก็บ    |                                                                                                    |
| ภาพเอกสาร  | (a a Chailen Sanara)                                                                                                    |
| ເพิ່มເติม  | 21 LOOM N. 7. 200                                                                                                    |
| ~          |                                                                                                    |
| เสร็จสิ่น  |                                                                                                    |
| การจัดเก็บ |                                                                                                    |
| ภาพ        |                                                                                                    |
|            | รายละเอียดภาพเอกสาร :                                                                                                    |

รูปที่ 32: ระบุประเภทเอกสาร เป็นบุคคลประเภท 2

หลังจากที่สแกนเอกสารและตรวจสอบข้อมูลเรียบร้อยแล้วก็ทำการพิมพ์สูติบัตร ก่อนพิมพ์

ระบบให้เลือกเครื่องพิมพ์ว่า ต้องการเลือกเครื่องพิมพ์แบบ Pass book หรือว่า เครื่องพิมพ์แบบ Laser

| The Eureou of R<br>สำนักบริหารเ | ecletration administration<br>INTRECTION | NY N                                  | การบานการเป็นเวลาะการ<br>เกินการเป็นเวลาะการ |
|---------------------------------|------------------------------------------|---------------------------------------|----------------------------------------------|
| กรมการปกคร                      | 101                                      |                                       | อำเภอเมืองนครปฐ                              |
|                                 |                                          |                                       | **                                           |
| บ้านที่เพิ่มชื่อเข้าแ           | ละสถานที่เกิด รายการเด็กที่เกิ           | ด รายการบิดา-มารดา รายการผู้แจ้งเกิด  |                                              |
| เด็กที่เกิด 🧕                   | ) ไม่เป็นเด็กแฝด 🔘 เป็นเด็ก              | าแฟด                                  |                                              |
| แจ้งเกิดวันที่                  | 23/03/2558                               | ประเภทเอกสาร 2:บุคคลประเภท            | n 2 v                                        |
| สัญชาติ                         | 99 ไทย                                   | เกิดวันที่ 10/01/2555                 |                                              |
| เลขประจำตัวป<br>ชื่อตัว<br>-    | ระชาชน 2-7301-01024-07-0<br>ทุดสอบ       | ชื่อรอง                               | สำนำหน้านาม 1<br>ชื่อสกุล ออกเอกสารหอรอร้อย  |
| เกิดเวลา                        | 10:00 %.                                 | เพศ ชาย ▼                             |                                              |
| ตรงกับวัน                       | อังคาร 🔻 แรม 🔻                           | 2 🕶 ค่ำ เดือน 2 💌 ปี เก               | กาะ ▼ บุตรคนที่ 2                            |
|                                 | ผู้ทำคลอด                                | พยาบาล 🔻                              | น้ำหนัก 3,000 กรัม                           |
|                                 |                                          |                                       |                                              |
|                                 | 93398<br>                                | อบความความสัมพันธ์ของข้อมุลเรียบร้อยเ | แล้ว กลปุ่ม พิมพ์สูติบัตร                    |
| ตรวจสอบ                         | พิมพ์สูติบัตร                            |                                       | กลับหน้ำหลัก จบงาน                           |
|                                 |                                          |                                       | วันที่ 23 มีนาคม 2558 เวลา 16:10:10 น.       |
|                                 | รูปที่ 33:                               | ระบุประเภทเอกสาร เป็                  | นบุคคลประเภท 2                               |

ก่อนพิมพ์จะมีตัวอย่างก่อนพิมพ์ของสูติบัตรขึ้นมาแสดง ให้เจ้าหน้าที่ทำการตรวจสอบข้อมูล

# ก่อนการพิมพ์

| 2 แจ้งการเกิดเกินกำหนดเวลา                                                                                                    | สูติบัตร                                                                                                    |                                                                                                    |                                 |
|----------------------------------------------------------------------------------------------------|----------------------------------------------------------------------------------------------------|----------------------------------------------------------------------------------------------------|---------------------------------|
| <b>กทะเป็ยน</b> อำเภอเมืองนครปฐม จัง                                                                                                    | เหว้อนครปฐม                                                                                                    | เลขประจำตัวประช<br>2-7301-01024-07-0                                                                                                    | nana                            |
| \$4#3 - \$naŋa                                                                                                    | CHERT CONTRACTOR                                                                                                    | alema an figni                                                                                                    | 1992                            |
| พลสอบ ออกเอกสารทอรอ                                                                                                    | heu                                                                                                    | ชาย ไทย                                                                                                    | 2.24                            |
| ส.ส.เทียนใหวันที่ 10 เดียนมกราคม                                                                                                    | พ.ศ. 2555 เวลา 10:00 น. คระกับวัน                                                                                                    | อังคาร แรม 2 คำ เสียน 2                                                                                                    | ปี เกาะ                         |
| <ul> <li></li></ul>                                                                                                    | ย หมูที่ 3<br>มือวนครปฐม จ.นครปฐม                                                                                                    |                                                                                                    | fright s                        |
| ค                                                                                                    | คลอด พยาบาร                                                                                                    | 🤍 น้ำหนักแรกเกิด 3,000                                                                                                    | กรับ                            |
|                                                                                                    | to get the second spectra                                                                                                    |                                                                                                    | บ้านที่เพิ่มชื่อเข้า            |
| 108 หมูที่ 3<br>ต.อ.ศ.ปลากา ค.เป็ดพ.ศ.                                                                                                    | lev a verilev                                                                                                    | 7301-004509                                                                                                    | -3                              |
| ALESSEN INT STRESSENS                                                                                                    | ože kramože                                                                                                    | 50, 51313                                                                                                    | 17:25                           |
| the second second second second second second second second second second second second second second second se                                                                                                    |                                                                                                    |                                                                                                    |                                 |
| น. รื่อสัว - ร้อกกุลก่อนกมวท                                                                                                    | The second second                                                                                                    |                                                                                                    | laun 1910 /                     |
| <ul> <li>มะ รื่อสัว รื่อสกุลก่อนสมรส<br/>นางอ่างอา</li> <li>มะ สัญหาสิโทย</li> <li>มะ ที่อย่างอี่งองหมู่ที่ 3</li> </ul>                                                                                                    | <b>น.ส เกิดที่ยังกรัก</b>                                                                                                    | 1-7399-00077-31-0<br>122000                                                                                                    | 29 g                            |
| <ul> <li>ร้องกัว ร้องกาลก่อนสนอท<br/>นางอารอา</li> <li>ม.ส. สนุขาสัโทย</li> <li>ม.ช. ที่อยู่ 108 หมู่ที่ 3<br/>ต.ธรรมศาวลา อ.เมืองา</li> <li>ม. ร้องกัว ร้องกูล<br/>"นายสมควร ร้องกาลี</li> </ul>                                                                                                    | <b>และเกิดที่ไฟเริด</b><br>นครปฐม สานครปฐม                                                                                                 |                                                                                                    | 29 1<br>29 1                    |
| <ul> <li>ร้องกับ ร้องการก่อนสนอท<br/>นางอารอา</li> <li>และ สัญหาสัโดเอ<br/>และ รักษุ์ 108 หมู่ที่ 3<br/>ต.ธรรมศาลา อ.เมืองร<br/>นายสมควร รักษาลิ</li> <li>มีองรัสบราลิ</li> </ul>                                                                                                    | <ul> <li>และ เกิดที่จังหวัด</li> <li>และปฐม จำนดะปฐม</li> <li>และ เกิดที่จังหวัด</li> </ul>                                                |                                                                                                    | 29 g                            |
| <ul> <li>ร้างสัง ร้างการก่อนสมรท<br/>นางอารยา</li> <li>มางอารยา</li> <li>มางอาร</li></ul> | <ul> <li></li></ul>                                                                                                    | Le mentrefrifiniterren     1-7399-00077-31-0     streme      s.is mentrefrifiniterren     5-7301-00100-46-0     titzene                                                                                                    | 29                              |
| <ul> <li>รักษัว รักการก่อนสมรท<br/>นางอ่างอา</li> <li>มางอ่างอา</li> <li>มางอ่างอา</li> <li>มายสมควร รักขาลี</li> <li>มายสมควร รักขาลี</li> <li>มายสมควร รักขาลี</li> <li>มายสมควร รักขาลี</li> <li>มายสมควร รักขาลี</li> <li>มายสมควร รักขาลี</li> </ul>                                                                                                    | <ul> <li>และเอิลที่จังหวัด</li> <li>และปรุม จ.นละปรุม</li> <li>และปรุม จ.นละปรุม</li> </ul>                                                | Low anthreshing nitrement     1-7399-00077-31-0     share     share     | 29<br>29<br>58<br>58            |
| <ul> <li>รักสา รักสารสารยา<br/>นางอารยา</li> <li>สายาน ไทย</li> <li>สิญานิ ไทย</li> <li>สิญานิ ไทย</li> <li>รักสา รักสาร</li> <li>นายสมควร รักชาลิ</li> <li>สิญานิ ไทย</li> <li>สิญานิ ไทย</li> <li>สิญานิ 108 หมู่ที่ 3<br/>ส.สรรมศาลา อ.เมืองา<br/>นายสมควรรักชาลิ</li> <li>สิญานิ 108 หมู่ที่ 3 ส.สรรมศาลา</li> </ul>                                                                                                    | <ul> <li>๑.๙ เกิดที่จังหวัด</li> <li>นครปฐม จ.นครปฐม</li> <li>นครปฐม จ.นครปฐม</li> <li>กรา จ.เมืองนครปฐม จ.นครปฐม</li> </ul>               | Local Control of Science Control Control Contro Control Control Control Control Control Control Control Control C | 29<br>29<br>55<br>4.4 mit<br>55 |
| <ul> <li>ร้างสำรัฐสิงสุดสุดสุดสุดสุดสุดสุดสุดสุดสุดสุดสุดสุดส</li></ul>                                                                                                    | และ เริงที่จังหวัด<br>แครปฐม จ.นครปฐม<br>ด.ส.เริงที่จังหวัด<br>นครปฐม จ.นครปฐม<br>กลา จ.เมืองนครปฐม จ.นครปฐม<br>กลา จ.เมืองนครปฐม จ.นครปฐม |                                                                                                    | 29 1<br>29 1<br>58 1<br>58 1    |

รูปที่ 34 : ตัวอย่างก่อนพิมพ์

เมื่อตรวจสอบจากตัวอย่างก่อนพิมพ์เรียบร้อยแล้วจะมีข้อความยืนยันขึ้นมาแสดงก็ยืนยัน

ความถูกต้องของเอกสารและพิมพ์สูติบัตร

| พิเอ Eurces of Registration Astinistration<br>สำนักบริหารการทะเบียน<br>กรมการปกกรอง                                                       | E                                                                                                    | รรบบงานทรเป็บแรกษฎก<br>ทรเป็นนการเกิด<br>อำเภอเมืองนครปฐม                                         |
|----------------------------------------------------------------------------------------------------|----------------------------------------------------------------------------------------------------|---------------------------------------------------------------------------------------------------|
| ีบ้านทีเพิ่มยือเข้าและสถานที่เกิด รายการเล็กที่เกิด<br>เล็กที่เกิด ๏ ไม่เป็นเล็กแม่ด ⊚ เป็นเล็กแม<br>แจ้งเกิดวันที่ 23/03/2558            | รามการมีดา-มารดา รายการผู้แจ้งเกิด<br>ได<br>ประเภทเอกสาร 2:บุคคอประเภท 2 ร                                                                             |                                                                                                   |
| สัญชาติ 99 ไทย<br>เลชประจำด้วประชาชน 2-7301-01024-07-0<br>ชื่อด้ว ทดสอบ<br>เกิดเวลา 10:00 น.<br>ตรงกับวัน อังคาร ▼ แรม ▼ 2<br>ผู้ทำคลอด พ | เกิดวันที่ 10/01/2555<br>มินยัน 💌<br>ตราอสอบตวามถูกต้องของเอกสาร<br>กลปุ่ม OK หากเอกสารถูกต้อง<br>กลปุ่ม Cancel หากต้องการแก้ไขรายการเกิด<br>OK Cancel | ม 1<br>ชื่อสกุล ออกเอกสารทอรอร้อย<br>บุตรดนที่ 2<br>นำหนัก 3,000 กรัม                             |
| เมื่ออื่นขันความอุกค้องของเอกสารแจ้<br>ดรวจสอบ พิมพ์สูติบัตร<br>:.                                                                        | ว โปรแกรมจะทำการบันทึกข้อมูลรายการเกิด และจะ<br>เ                                                                                                    | ไม่สามารรดรับไปแก้ไขรายการได้อีก<br>กลับหน้าหลัก จบงาน<br>วันที่ 23 มินาคม 2558 เวลา 16:12:21 น:: |

รูปที่ 34 : ตัวอย่างก่อนพิมพ์

หลังจากพิมพ์สูติบัตรออกมาแล้วจะมีข้อความตรวจสอบ ให้ตรวจสอบเอกสารและลงนามให้

ครบ จากนั้นน้ำเอกสารเข้าไปสแกนเพื่อจัดเก็บข้อมูล

| าน Gurceu of Re<br>สำนักบริหารก<br>กรมการปกกรร | อาราระเบียน<br>กรทะเบียน<br>อง |                                  | 1.1                          | JEL                 | บบงานทรเปีย<br>ทรบ | มนราษฎร<br>bนการเกิด |
|------------------------------------------------|--------------------------------|----------------------------------|------------------------------|---------------------|--------------------|----------------------|
|                                                |                                |                                  |                              |                     | อำเภอเมี           | องนครปฐม             |
| บ้านที่เพิ่มชื่อเข้าและ                        | ะสถานที่เกิด รายการเด          | ลึกที่เกิด รายการบิดา-มารดา รายก | กรผู้แจ้งเกิด                |                     |                    |                      |
| เด็กที่เกิด 🔘                                  | ไม่เป็นเด็กแฝด 🔘 เ             | ป็นเด็กแฝด                       |                              |                     |                    |                      |
| แจ้งเกิดวันที่                                 | 23/03/2558                     | ประเภทเอกสาร                     | 2:บุคคลประเภท 2 🔹            | ]                   |                    |                      |
| สัญชาติ                                        | 99 ไทย                         | เกิดวันที่                       | 10/01/2555                   | -                   |                    |                      |
|                                                | ตรวอสอบ                        |                                  |                              | <b>—</b> ×          |                    |                      |
| เลขประจำตัวประ<br>ชื่อตัว                      | ะชาชน 2-7:<br>ทดสอบ            | โปรดตรวอสอบเอกสารและลงนาม        | ให้ครบถ้วน ก่อนนำมาจัดเก็บเอ | กสาร (Scan)         | ารทอรอร้อย         |                      |
| ตรงกับวัน                                      | อังคาร                         |                                  |                              | ОК                  |                    |                      |
|                                                | ผู้ทำค                         | ลอด พยายาล 🔻                     |                              | <b>ปาหนัก</b> 3,000 | กรัม               |                      |
|                                                |                                |                                  |                              |                     |                    |                      |
|                                                |                                | × Ø                              |                              |                     |                    |                      |
| เมื่อขึ้น                                      | เข้นความลูกต้องของเม           | อกสารแล้ว ไปรแกรมจะทำการบัน      | ทิกข้อมูลราชการเกิด และจะไ   | เมสามารลกลับ ไปเ    | เก้ ไขรายการได้อี  | n                    |
| ตรวจสอบ                                        | พิมพ์สูติบัตร                  |                                  |                              |                     | กลับหน้าหลัก       | จบงาน                |
|                                                |                                |                                  |                              | วันที่ 23           | มีนาคม 2558 เวลา   | 16:12:52 u::         |

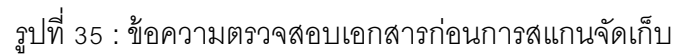

สแกนเอกสารสูติบัตรและบันทึกข้อมูล เมื่อบันทึกข้อมูลเสร็จสิ้นแล้วระบบจะมีข้อความแจ้ง ในทราบขึ้นมาแสดง จากนั้นก็ย้อนกลับไปเพื่อทำขั้นตอนต่อไป

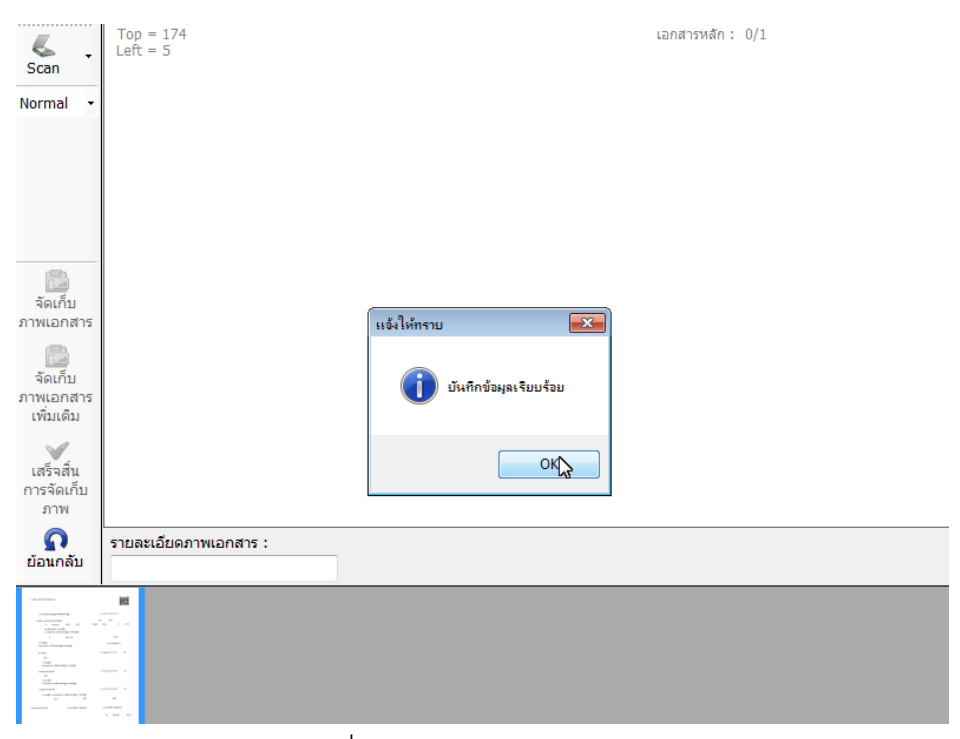

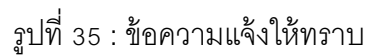

เมื่อออกจากหน้าสแกนเอกสารระบบก็ยังมีข้อความแจ้งให้ทราบอีกครั้งว่าจัดเก็บเอกสาร เรียบร้อยแล้วเมื่อกด 'OK' จะเข้าสู้ขั้นตอนการพิมพ์ทะเบียนบ้าน

| The forces of Registration Administration<br>สำนักบริหาวการกระเบียน                                                                                                    | ระบบงานกระบบของ<br>กระบบงานกระบบของ                                              |
|----------------------------------------------------------------------------------------------------|----------------------------------------------------------------------------------|
|                                                                                                    | อำเภอเมืองนครปฐม                                                                 |
| บ้านที่เพิ่มข้อเข้าและสถานที่เกิด รายการเล็กที่เกิด รายการบิดา-มารดา ราย<br>เล็กที่เกิด ๏ ไม่เป็นเล็กเฟล ─ เป็นเล็กเฟล<br>แจ้งเกิดวันที 23/03/2558 ประเภทเอกสาร<br>สัญชาติ 99 โทย เกิดวันที | <u>เการผู้แจ้งเกิด</u><br>2:บุคคลประเภท 2 ▼<br>10/01/2555                        |
| เลยประจำล้าประยายน 2-7301-01024-07-0<br>ยื่อล้า พลสอบ จัลเก็บเอกส                                                                                                    | โรเรียบร้อยแล้ว ซือสกุล ออกเอกสารทอรอร้อบ                                        |
| เกิดเรลา 10:00 น.<br>ดรงกับวัน อึงลาร ♥ แรม ♥ 2 ♥ ศา เทอน –<br>ผู้ทำลลอด (พยาบาล ♥                                                                                                    | OK<br>2 ♥ บ_เกาะ ♥ บุตรคนที่2<br>เม้าหนัก 3.000 กรัผ                             |
| เมื่อยืนยันความลูกต้องของเอกสารแจ้ว โปรแกรมจะทำการบั<br>ดรวจสอบ พิมพ์สูติบัตร จัดเก็บเอกสาร                                                                                                 | นทึกข้อมูจรายการเกิด และจะไม่สามารถกลับไปแก้ไขรายการได้อีก<br>กลับหน้าหลัก จบงาน |
| in.                                                                                                    | วันที่ 23 มีนาคม 2558 เวลา 16:25:17 น:                                           |

รูปที่ 35 : ข้อความแจ้งให้ทราบ

ขั้นตอนการพิมพ์ทะเบียนบ้าน จะมีหน้าจอขึ้นมาแสดงให้ใส่เลขรหัสประจำบ้าน ให้เลือกว่า จะพิมพ์ทะเบียนบ้านในส่วนรายละเอียดบ้าน หรือ พิมพ์ทะเบียนบ้านในส่วนรายละเอียดบุคล โดยต้องระบุ เล่มที่ และ ลำดับที่ เมื่อใส่ข้อมูลเรียบร้อยแล้วก็พิมพ์ทะเบียนบ้าน

| าหิว (เพระพ 61 ใจรูปรักษาเวล 6<br>สำเน็กบริหารการทะเบียน<br>กรมการปกกรอง          |                                                                                                    | <b>จรรบบงานเทยเป็มบราษฏ</b> ก<br>ทยเป็นเทรงกิด<br>อำเภอเมืองนครปฐม |
|-----------------------------------------------------------------------------------|----------------------------------------------------------------------------------------------------|--------------------------------------------------------------------|
| บ้านที่เพิ่มชื่อเข้าและสถานที่เกิด                                                | รายการเด็กที่เกิด รายการบิดา-มารดา รายการผู้แจ้งเกิด                                                                                                    |                                                                    |
| เด็กที่เกิด 🔘 ไม่เป็นเด็กแ<br>แจ้งเกิดวันที่ 23/03/2558                           | พิมพ์ทะเบียนบ้านแบบเล่ม                                                                                                    |                                                                    |
| สัญชาติ 99 ไทย                                                                    | เลขรหัสประจำบ้าน                                                                                                    |                                                                    |
| เอยประจำด้วประยาชน 2-73<br>มื่อด้ว กดสอบ<br>เกิดเวลา 10:00 น.<br>ตรงกับวัน อังคาร | <ul> <li>พิมพ์ทะเบียนบ้านในส่วนรายละเอียดบ้านเด่มที่</li> <li>พิมพ์ทะเบียนบ้านในส่วนรายละเอียดบุคคลเด่มที่</li> <li>สำคับที่</li> <li>สำคับที่</li> <li>ยกเลิก พิมพ์ทะเบียนบ้าน</li> <li>ตำแนะนำ : โปรดระบุเลขรหัสประจำบ้านจากทะเบียนบ้านแบบเด่ม</li> </ul> | สารขอรอร้อย<br>                                                    |
| <b>เมื่อขึ้นขึ้นความจุล</b><br>ดรวจสอบ พิมพ์สูดี                                  | ส้องของเอกสารแล้ว โปรแกรมจะทำการบันทึกข้อมูลรายการเกิด และจะไม่สามารอก<br>เบ้ดร                                                                                                    | <b>จับไปแก้ไขรายการได้อีก</b><br>                                  |
|                                                                                   | 1                                                                                                    | ันที่ 23 มีนาคม 2558 เวลา 16:26:01 น. 🔡                            |

รูปที่ 35 : พิมพ์ทะเบียนบ้าน

้เมื่อเสร็จสิ้นการพิมพ์ทะเบียนบ้านจะมีข้อความขึ้นมาแสดงว่าบันทึกรายการเสร็จสิ้น

เรียบร้อยแล้ว จบขั้นตอนการพิมพ์สูติบัตรตามใบแจ้งการเกิด ท.ร. 100

| รีนะ Eurceu er Registretten Administration<br>สำนักบริหารการทะเบียน<br>กรมการปกกรอง                                         | (B)                                                                        | 1 วระบบงานกระเบียนราะรูกก<br>กระเบิมนกระเกิด<br>ร่วนอนใจมนอะปรม |
|----------------------------------------------------------------------------------------------------|----------------------------------------------------------------------------|-----------------------------------------------------------------|
| ีบ้านที่เพิ่มข้อเข้าและสถานที่เกิด รายการเด็กที่เกิด<br>เด็กที่เกิด ๏ ไม่เป็นเด็กแมด ⊚ เป็นเด็ก<br>แจ้เกิดวันที่ 23/03/2558 | รายการบิดาษารดา รายการผู้แจ้งเกิด<br>เพิ่ด<br>ประเภทเอกสาร 2:บุคคลประเภท 2 | *<br>*                                                          |
| สัญชาติ 99 โทย<br>เลขประชำด้วประชาชน [2-7301-01024-07-0<br>ชื่อด้ว ทดสอบ                                                    | เกิดวันที่ 10/01/2555<br>มันกีกรายการเรียบร้อยแล้ว                         | ไทห้านาม 1<br>ข้อสกุล ออกเจกสารทอรอร้อย                         |
| เกิดเวลา 10:00 น.<br>ดระเกับวัน <u>อังการ ▼</u> <u>เมรม ▼</u> [/<br>มู้ทำคลอด [                                             | ОК<br>2 • • • • • • • • • • • • • • • • • • •                              | <ul> <li>■ บุตรคนที่ 2</li> <li>ม้าหนัก 3,000 กรัม</li> </ul>   |
| เมื่อขึ้นขั้นความลูกต้องของเอกสารแ                                                                                          | ล้ว โปรแกรมจะทำการบันทึกข้อมูลรายการเกิง                                   | า และจะไม่สามารลกลับไปแก้ไขรายการได้จัก                         |
| ตรวจสอบ พิมพ์สูติบัตร                                                                                                    |                                                                            | กลับหน้ำหลัก จบงาน<br>วันที่ 23 มีนาคม 2558 เวลา 16:31:02 น::   |

รูปที่ 35 : จบขั้นตอนการพิมพ์สูติบัตรตามใบแจ้งการเกิด ท.ร. 100

 1.5 เด็กเร่ร่อน/เด็กที่ไม่ปรากฏบุพการี/บุพการีทอดทิ้ง (ออกใบรับแจ้งเกิด ท.ร. 100) ผู้ปฏิบัติงานจะต้องเลือกระบุกรณีการแจ้งเกิดในท้องที่ หรือ เกิดต่างท้องที่

| พัน เมินราย อยู่ เริ่มรูปแห่งเป็น เป็นไปเป็น เป็น เป็น เป็น เป็น เป็น เป็น เป็น                                                                                                    | รฐษารมเซ็มเราะภูล<br>การเป็นแรกษฎล                                                                                                    |
|----------------------------------------------------------------------------------------------------|----------------------------------------------------------------------------------------------------|
| กรมการปกกรอง                                                                                                    | อำเภอเมืองนครปฐม                                                                                                    |
| ระบบทะเบียนการเกิด<br>- การบริการรับแจ้งการเกิด<br>- การแก้ไขรายการทะเบียนการเกิด<br>- การจำหน่ายรายการทะเบียนการเกิด<br>- การคัดรับรองทะเบียนการเกิด/ใบรับแจ้งการเกิด ท.ร.100<br>- หนังสือรับรองการเกิด (ท.ร.20/1) | ระบุหัวข้อปฏิบัติงาน <ul> <li>คนไทย/ไม่ได้สัญชาติไทย ประเภท7</li> <li>เด็กต่างด้าว (3 สัญชาติ)</li> <li>คนไม่มีสถานะทางทะเบียน</li> <li>พิมพ์สูติบัตรตามใบรับแจ้งการเกิด ท.ร.100</li> <li>เด็กเร่รอน/เด็กที่ไม่ปรากฏบุพการี/บุพการี<br/>ทอดทั้ง (ออกใบรับแจ้งกิด ท.ร.100)</li> </ul> |
|                                                                                                    | ระบุกรณการแจงเกิด <ul> <li>เกิดในท้องที่</li> <li>เกิดต่างท้องที่</li> </ul>                                                                                                    |
| ระบุกรณีการแจ้งเกิด                                                                                                    | ตกลง จบงาน                                                                                                    |
| : BIRTH 1.94/1.09                                                                                                    | วันที่ 23 มีนาคม 2558 เวลา 13:19:06 น. 🧋                                                                                                    |

รูปที่ 36 : แจ้งเกิด เด็กเร่ร่อน/เด็กที่ไม่ปรากฏบุพการี/บุพการีทอดทิ้ง (ออกใบรับแจ้งเกิด ท.ร. 100)

เมื่อระบุกรณีการเกิดแล้ว แล้ว ต้องระบุข้อมูลรายละเอียดเกี่ยวกับหนังสือรับรองการเกิด รหัส สำนักทะเบียน รหัสสถานที่ที่เกิด และเลขที่หนังสือรับรองการเกิด หลังจากนั้นก็จะเข้าสู่เมนูการแจ้งเกิด

| พิม และ และ เป็นการเป็น เป็นการเป็น เป็นการเป็น เป็นการเป็น เป็นการการการเป็น เป็นการการการเป็น เป็นการการ เป็น                                                                                                    | าะเบียนการไก<br>การเบียนการการการการการการการการการการการการการก |
|----------------------------------------------------------------------------------------------------|------------------------------------------------------------------|
| ระบบทะเบียนการเกิด<br>- การบริการรับแจ้งการเกิด<br>- การแก้ไขรายการทะเบียนการเกิด<br>- การจำหน่ายรายการทะเบียนการเกิด<br>- การศัตรับรองทะเบียนการเกิด/ใบรับแจ้งการเกิด ท.ร.100<br>- หนังสือรับรองการเกิด (ท.ร.20/1) | อำเภอเมืองนครปฐม                                                 |
| กรุณาบันทึกข้อมูลหากมีหนังสือรับรองการเกิด หากไม่มีให้<br>                                                                                                    | ระบุ "ใม่มี" แล้วกดปุ่มตกลง ตกลง จบงาน                           |
| รูปที่ 37: ข้อมูลรายละเอียเ                                                                                                    | ดเกี่ยวกับหนังสือรับรองการเกิด                                   |

ในตัวอย่างนี้เป็นการแจ้งเกิดแบบการออกใบแจ้งเกิด ท.ร. 100 บ้านที่เพิ่มชื่อเข้าและสถานที่ เกิด การออกใบแจ้งเกิด ท.ร. 100 บ้านที่เพิ่มชื่อเข้า ต้องเป็นสถานที่ราชการหรือไม่ก็ต้องเป็นสถาน สงเคราะห์

| The Eureeu of Registration Administration                                              | รรมแหลมการที่มนรสนวอล                 |
|----------------------------------------------------------------------------------------|---------------------------------------|
| สถานักษรีหารการทรมบิน                                                                  |                                       |
| กระการปกกรรณ                                                                           | ทะเบบแกรแกด                           |
|                                                                                        | อำเภอเมืองนครปฐม                      |
| การบริการรับแจ้งการเกิด>พิมพ์เอกสาร ท.ร.100>เกิดในท้องที่                              |                                       |
| ข้านที่เพิ่มชื่อเข้าและสถานที่เกิด รายการเด็กที่เกิด รายการมีดา-มารดา รายการมันด้มเกิด |                                       |
|                                                                                        |                                       |
| หลักฐาน<br>หนังสือรับรองการเกิด ไม่มี ▼                                                |                                       |
| ใบรับแจ้งการเกิด ฎี → เลขที่ 6 / 2558                                                  |                                       |
| บ้านที่เพิ่มชื่อเข้า                                                                   |                                       |
|                                                                                        |                                       |
| 7301-004509-3 คันหา 108 หมู่ที่ 3 ต.ธรรมศาลา อ.เมืองนครปฐม จ.นครปฐม                    |                                       |
| สถานที่เกิด                                                                            |                                       |
|                                                                                        | 4 -                                   |
| รหัสโรงพยาบาล                                                                          | ชื่อโรงพยาบาล                         |
| สถานที่เกิด 02 สถานีอนามัย                                                             | <b>~</b>                              |
| สถานที่เกิดกรณีใม่ใช่ ร.พ. และบ้านที่เพิ่มชื่อเข้า                                     |                                       |
| ดั้งอยู่ที่ 🖲 ที่เดียวกับบ้านที่เพิ่มชื่อเข้า 💿 ที่อื่น 💿 ไม่ทราบที่อยู่               |                                       |
| 108 หม่ที่ 3 ต.ธรรมศาลา อ.เมืองนครปฐม จ.นครปฐม                                         |                                       |
|                                                                                        |                                       |
|                                                                                        |                                       |
|                                                                                        |                                       |
| ดรวจสอบ                                                                                | กลับหน้าหลัก จบงาน                    |
| BIRTH 1.94/1.09                                                                        | วันที่ 23 มีนาคม 2558 เวลา 13:35:42 น |
|                                                                                        |                                       |

รูปที่ 38 : บ้านที่เพิ่มชื่อเข้าและสถานที่เกิด

รายการเด็กที่เกิด ในหน้านี้สามารถระบุเลือกรายการเด็กที่แจ้งเกิดไว้ว่าเป็นเด็กแฝด หรือว่า ไม่เป็นเด็กแฝด เพื่อให้ระบบยังคงข้อมูลรายการรับแจ้งรายการนี้ไว้ใช้เป็นข้อมูลสำหรับการบันทึกรับแจ้ง เกิดเด็กแฝดผู้น้องได้โดยไม่ต้องบันทึกรายละเอียดการรับแจ้งเกิดซ้ำอีกครั้ง

| The Europe of Registration Administration<br>ผู้กนักบริหารการทะเบียน | 243                                    | รฐมารมนโมสกมหาย<br>กระบบเลือก            |
|----------------------------------------------------------------------|----------------------------------------|------------------------------------------|
| 030073003554                                                         |                                        | อำเภอเมืองนครปฐม                         |
| การบริการรับแจ้งการเกิด>พิมพ์เอกสาร ท.ร.100-                         | >เกิดในท้องที                          |                                          |
| บ้านที่เพิ่มชื่อเข้าและสถานที่เกิด รายการเด็กที่เกิ                  | ด รายการบิดา-มารดา รายการผู้แจ้งเกิด   |                                          |
| เด็กที่เกิด 💿 ไม่เป็นเด็กแฝด 🔘 เป็นเด็                               | าแฝด                                   |                                          |
| แจ้งเกิดวันที่ 23/03/2558                                            |                                        |                                          |
| สัญชาติ                                                              | เกิดวันที่ 10/01/2555 10 มกราคม        | 2555                                     |
|                                                                      |                                        |                                          |
| เลขประจำด้วประชาชน                                                   | ด้นทา ดำนำหน้าน                        | าม 1 ด.ช.                                |
| ชื่อดัว ทดสอบ                                                        | ชื่อ รอง                               | ชื่อสกุล ออกเอกสารขอรอร้อย               |
| เกิดเวลา 10:00 น.                                                    | เพศ ขาย 👻                              |                                          |
| ตรงกับวัน อังการ 🔻 แรม 🔻                                             | 2 🔻 ด่ำ เดือน 2 💌 ปี เกาะ 💌            | บุตรคนที่ 2                              |
| ผู้ทำคลอด                                                            | พยาบาล 🔻                               | น้ำหนัก 3,000 กรัม                       |
|                                                                      |                                        | >                                        |
|                                                                      | · · · · · · · · · · · · · · · · · · ·  | ~u                                       |
|                                                                      | ระบุราขอะเดียดของผู้แจ้งเกิดให้ครบด้วน |                                          |
| ตรวจสอบ                                                              |                                        | กลับหน้าหลัก จบงาน                       |
| : BIRTH 1.94/1.09                                                    |                                        | วันที่ 23 มีนาคม 2558 เวลา 13:45:11 น. 🦽 |
|                                                                      | รูปที่ 39 : รายการเด็กที่เกิด          |                                          |

|                                     | 0610166N~N11116116         | าด รายการเด้กที่เกิด | รายการบิดา-มารด                  | า รายการผู้แจ้งเกิด        |         |                  |      |       |
|-------------------------------------|----------------------------|----------------------|----------------------------------|----------------------------|---------|------------------|------|-------|
| า <b>รดา</b><br>ลขประจ๋             | ำตัวประชาชน                | 1-7399-00077-31-     | 0 ค้นหา                          | คำนำหน้านาม 5              | อี่ นาง |                  | อายุ | 29 ปี |
| ວຕັວ                                | อารยา                      | í                    | ไอรอง                            |                            | ชื่อส   | เกุลก่อนสมรส     |      |       |
| ัญชาติ                              | 99 ไทย                     |                      |                                  | เกิดที่จังหวัด             |         |                  |      |       |
| ไอย่                                | ที่อื่น                    |                      | <ul> <li>√ เลือกที่อะ</li> </ul> | ) ประเทศ                   |         |                  |      |       |
| ดา                                  | าตัวประชาชน                | 5-7301-00100-46-0    | 0 ค้นหา                          | คำนำหน้านาม                | 3 นาย   |                  | อายุ | 58 ปี |
| ขประจำ                              |                            |                      |                                  |                            |         | -                |      |       |
| ขประจำ<br>อตัว                      | สมควร                      | i                    | ไอรอง                            |                            |         | ชื่อสกุล รักชาติ |      |       |
| งขประจำ<br>ไอตัว<br>ใญชาติ          | สมควร<br>99 ไทย            | i                    | <b>โอรอง</b>                     | เกิดที่จังหวัด             |         | ชื่อสกุล รักชาติ |      |       |
| งขประจำ<br>ไอตัว<br>ไญชาติ<br>ไอยู่ | สมควร<br>99 ไทย<br>ที่อื่น | i                    | ไอรอง<br>↓ เลือกที่อยุ           | เกิดที่จังหวัด<br>) ประเทศ |         | ช้อสกุล รักชาติ  |      |       |

รูปที่ 40: รายการบิดา – มารดา

รายการผู้แจ้งเกิด ประกอบไปด้วยความเกี่ยวพันกับเด็กที่เกิด รายการผู้แจ้งเกิดสามารถ

้ค้นหาข้อมูลจากเลขประจำตัวประชาชนหรือผู้ปฏิบัติงานระบุเอง เมื่อระบุแล้วกด 'ค้นหา'

| านทีเพิ่มข้อเข้าแล<br><b>ผู้แจ้งเกิด</b><br>ความเกี่ยวพั | ะสถานที่เกิด   รายการเด็กที่เกิด                     | รายการบิดา-มารดา | รายการมุแจงเกต |                                                          |                      |     |         |
|----------------------------------------------------------|------------------------------------------------------|------------------|----------------|----------------------------------------------------------|----------------------|-----|---------|
| เลขประจำต้<br>ชื่อตัว สม                                 | บัตรประจำตัวของผู้แจ้ง เลข<br>จออใจโต                | หลักฐาน1<br>ก็   | ไระกอบการแจ้   | <b>งเกิด</b><br>บันทึกไม่เดิน 17 (<br>งันทึกไม่เดิน 22 ( | กัวอักษร<br>กัวอักษร |     | ุ 58 ปี |
| ที่อยู่ ที่เช่<br>108 หม่ตี                              | บันทึกการรับด้วงตั้ก จัดทำโด                         | 8                |                |                                                          |                      |     |         |
| นายทะเบียน                                               | ซาแหน<br>หนังสือมอบหมายให้แจ้งแท<br>หลักรานอื่นก(ระง | u                |                |                                                          |                      |     |         |
| บันทึกเพิ่มเติม                                          |                                                      |                  |                | (                                                        | กลับไปบันทึกข้อมุ    | 949 |         |
|                                                          |                                                      |                  |                |                                                          |                      |     |         |

รูปที่ 41 : รายการผู้แจ้งเกิด

เมื่อกดตรวจสอบก็จะเข้าสู่ขั้นตอนการพิมพ์ใบคำร้อง ท.ร. 31 ให้ระบุหลักฐานที่นำมาพร้อมกับฐานะและ อาชีพของผู้ยื่นคำร้อง

| ใบกำร้อง ท.ร.31<br>หลักฐาน                                                                | 1. A. A.                                                      |                               |          |                |
|-------------------------------------------------------------------------------------------|---------------------------------------------------------------|-------------------------------|----------|----------------|
| <ul> <li>บิตรบระจา</li> <li>สำเนาทะเป</li> <li>หนังสือรับข</li> <li>ใบรับแจ้งก</li> </ul> | ดวมูแจง<br>วียนบ้านที่ทำการเพิ่มชื่อ<br>รองการเกิด<br>เารเกิด |                               |          |                |
|                                                                                           |                                                               |                               |          |                |
| 🔲 แสดงหลัก                                                                                | ฐานทั้งหมด                                                    |                               |          |                |
| ผูยนคารอง<br>ฐานะ :                                                                       | ผู้ได้รับหมอบหมาย                                             | •                             |          |                |
| อาชีพ :                                                                                   | นักหนังสือพิมพ์                                               | •                             |          |                |
| - เสนอนายทะเ                                                                              | บียนฯ ได้ตรวจสอบคำจ                                           | ้องและหลักฐานแล้ว เห็นว่า     |          |                |
| 🔍 เห็นควรด่                                                                               | าเนินการให้โดย                                                | โดยไม่เรียกเก็บค่าธรรมเนียม 👻 |          |                |
| 🔘 ไม่อาจดำ                                                                                | เนินการให้ได้ เนื่องจาก                                       | หลักฐานไม่เพียงพอ             | <b>v</b> |                |
|                                                                                           |                                                               |                               |          | พิมพ์ใบค่าร้อง |

รูปที่ 42 : พิมพ์ใบคำร้อง ท.ร. 31

หลังจากพิมพ์ใบคำร้อง ท.ร. 31 จะกลับมาที่หน้ารายการผู้แจ้งเกิดจะมีข้อความด้านล่าง

แนะนำให้กดปุ่มพิมพ์ใบรับแจ้งเกิด เพื่อออกเอกสาร ท.ร. 100 ให้ผู้ปฏิบัติงานเลือก 'พิมพ์ใบรับแจ้ง' จะมี หน้าจอตัวอย่างเอกสารก่อนพิมพ์ ท.ร. 100 ขึ้นมาแสดงให้เจ้าหน้าที่ตรวจสอบข้อมูล

| The larces of Excitinguas Estimation (Section Contraction Contract | รสบบงานหมมีขนราะพูร<br>ดังการเป็นเราะ |
|----------------------------------------------------------------------------------------------------|---------------------------------------|
| กรมการปกกรอง                                                                                                    | อำเภอเมืองนครปรม                      |
| การบริการรับแจ้งการเกิด∼>พิมพ์เอกสาร พ.ร.100->เกิดในท้องที่                                                                                                    |                                       |
| บ้านที่เพิ่มชื่อเข้าและสถานที่เกิด รายการเด็กที่เกิด รายการบิดา-มารดา รายการผู้แจ้งเกิด                                                                                                    |                                       |
| ( มันรั่งเกิด                                                                                                    |                                       |
| ความเกี่ยวพันกับเด็ก บิดา 🗸                                                                                                    |                                       |
| เลขประจำดัวประชาชน 5-7301-00100-46-0 อ่านบัตร ดำนำหน้านาม 3 นาย                                                                                                    |                                       |
| ขื่อตัว (สมควร ชื่อรอง ชื่อสกุล (รักชาติ                                                                                                    | อายุ 58 ปี                            |
| ที่อยู่ ที่เดียวกับปิดา ◄ เลือกที่อยู่                                                                                                    |                                       |
| 108 หมู่ที่ 3 ค.ธรรมศาลา อ.เมืองแครปฐม จ.แครปฐม                                                                                                    |                                       |
| นายทะเบียน 1-5899-00051-78-9 เข้ณฑิกา นิอรมสน                                                                                                    |                                       |
| _ บันทึกเพิ่มเดิม                                                                                                    |                                       |
|                                                                                                    |                                       |
|                                                                                                    |                                       |
|                                                                                                    |                                       |
|                                                                                                    |                                       |
| กลปุ่มพิมพ์ใบรับแจ้งเกิด เพื่อออกเอกสาร ท.ร.100                                                                                                    |                                       |
| ตรวจสอบ พิมพ์ใบรับแจ้ง                                                                                                    | กลับหน้าหลัก จบงาน                    |
| ii. BIRTH 1.94/1.09 วัน                                                                                                    | ที่ 23 มีนาคม 2558 เวลา 14:06:57 น. 🦽 |
| รูปที่ 43 : พิมพ์ใบรับแจ้งเกิด ท.ร. 100                                                                                                    |                                       |

หลังจากดูตัวอย่างก่อนพิมพ์เอกสาร ท.ร. 100 แล้ว จะมีข้อความยืนยันขึ้นมาแสดง หาก

เอกสารถูกต้องแล้ว กด 'ตกลง' และพิมพ์ใบรับแจ้งก็เสร็จสิ้นการออก เอกสาร ท.ร. 100

| าง Eurora of Residentian Administration<br>ก็นโมบริหารการทราบินน<br>รามการปกกรรง                                                                                                    | ระบบงานทะเป็นบราะกูก<br>ทะเป็นเกาะเกิง<br>อำเภอเมืองนครปฐ    |
|----------------------------------------------------------------------------------------------------|--------------------------------------------------------------|
| กรบริการรับแจ้งการเกิด->พิมพ์เอกสาร พ.ร.100->เกิดในท้องที่<br>่านที่เพิ่มยือเข้าและสถานที่เกิด   รายการเด็กที่เกิด   รายการบิดา-มารดา   รายการมุ้แจ้งเกิด<br><b>ผู้แจ้งเกิด</b><br>ความแก้ยางพับเกินเด็ก   บิดว |                                                              |
| เลขประจำด้วประชาชน 5-7301-00100-46-0 อ่านบัตร ดำนำหน้านาม 3 นาย<br>ชื่อตัว สมดวร ชื่อ <mark>เป็นอัน โรง</mark> ปาติ                                                                                             | อายุ 58 ปี                                                   |
| ที่อยู่ ที่เดียวกับบิดา 	▼ เลี้<br>ตรวจสอบความถูกต้องของเอกสาร ท.ร.100<br>กลปุ่ม OK หากเอกสารถูกต้อง<br>กลปุ่ม Cancel หากต้องการแก้ไขรายการเกิด                                                                 |                                                              |
| นายทะเบียน 1-5899-00051-78-9 เขีย OK Cancel                                                                                                    |                                                              |
| เมื่อยืนยันความลูกต้องของเอกสารแจ้ว โปรแกรมจะทำการบันทึกข้อมูลรายการเกิด และจะไม่สามา                                                                                                    | รลกรับไปแก้ไขรายการได้อีก                                    |
| ตรวจสอบ พมพ เบรบแจง<br>IRTH 1.94/1.09                                                                                                    | กลับหน้ำหลัก จบงาน<br>วันที่ 23 มีนาคม 2558 เวลา 14:09:25 น. |

รูปที่ 45: ยืนยันพิมพ์เอกสาร ท.ร. 100